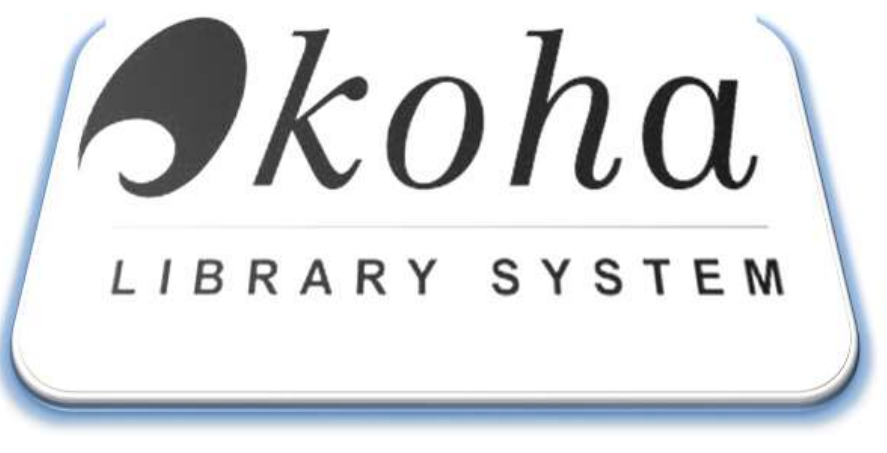

wersja v 1.2. AP 11\_2017

# Zintegrowany system informatyczny dla bibliotek - "Koha"

Dokumentacja techniczna: Instrukcja obsługi Część pierwsza: Katalog, Czytelnicy, Raporty.

Wszystkie znaki handlowe i znaki towarowe stanowią własność ich legalnych posiadaczy.

© 2017. Wszystkie prawa zastrzeżone. Żadna część niniejszej publikacji nie może być powielana i przekazywana osobom trzecim bez zgody posiadacza praw autorskich.

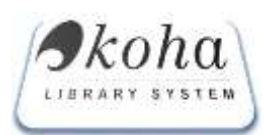

**KOHA.PL** Dokumentacja techniczna: Instrukcja obsługi

# Spis Treści

| Ws | stęp        |             |                                                                      | 5 |
|----|-------------|-------------|----------------------------------------------------------------------|---|
| 1. | Star        | t – Urı     | uchomienie aplikacji                                                 | 5 |
| 2. | Kata        | alog        |                                                                      | 7 |
| 2  | 2.1.        | Wysz        | ukaj                                                                 | 8 |
| 2  | 2.2.        | Wyni        | iki wyszukiwania                                                     | 9 |
| 3. | Proc        | es kat      | talogowania1                                                         | 2 |
| 3  | 3.2.        | Wysz        | ukiwanie opisów przez protokół z39.501                               | 6 |
| 3  | 3.3.        | Doda        | j Egzemplarz                                                         | 8 |
|    | 3.3.3       | 1.          | Modyfikowania lub uzupełnienie danych istniejących egzemplarzy1      | 8 |
|    | 3.3.2       | <b>2.</b> I | Dodawanie egzemplarza do nowo utworzonego opisu bibliograficznego 20 | C |
|    | 3.3.3       | <b>3.</b> I | Dodawanie czasopism i jego zasobów oraz egzemplarzy 20               | C |
|    | 3.4.        | Histo       | ria książki                                                          | 4 |
| 3  | 3.5.        | Półki       | wirtualne                                                            | 5 |
| 3  | 3.6.        | Egzer       | nplarze do odbioru                                                   | 5 |
| 3  | 3.7.        | Egzer       | nplarze na miejscu                                                   | 6 |
| 4. | Czyt        | elnicy      | 20                                                                   | 5 |
| 4  | 4.1.        | Szuka       | aj2'                                                                 | 7 |
| 4  | 4.2.        | Doda        | ıj czytelnika                                                        | 1 |
| 4  | 4.3.        | Doda        | ij organizacje                                                       | 1 |
| 4  | 4.4.        | Rezei       | rwacje                                                               | 2 |
| 4  | 4.5.        | Przet       | erminowane                                                           | 3 |
| 4  | 4.6.        | Anulo       | owanie opłat                                                         | 3 |
| 5. | Rap         | orty        |                                                                      | 3 |
| Į  | 5.1.        | Czyte       | elnik                                                                | 3 |
| 5  | 5.2.        | Dla p       | racowników                                                           | 3 |
| Į  | 5.3.        | Egzer       | mplarze                                                              | 7 |
|    | <b>5.3.</b> | 1. /        | Akcesja                                                              | 7 |
|    | 5.3.2       | 2.          | Akcesja PDF                                                          | 8 |

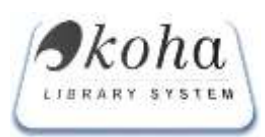

# Wykaz rysunków

| Rysunek 1 Ekran logowania do modułu administracyjnego (produkcyjnej)               | 5  |
|------------------------------------------------------------------------------------|----|
| Rysunek 2 Ekran logowania do modułu edukacyjnego (testowego)                       | 6  |
| Rysunek 3 Aktywne okno aplikacji                                                   | 6  |
| Rysunek 4 Obszar roboczy sytemu                                                    | 7  |
| Rysunek 5 Rozwijalne Menu – modułu katalog                                         | 7  |
| Rysunek 6 Okno – wyszukiwania w katalogu                                           | 8  |
| Rysunek 7 Okno – bloku pomocniczego                                                | 9  |
| Rysunek 8 Wyszukiwanie wg dodatkowych warunków logicznych                          | 9  |
| Rysunek 9 Tabelaryczny wynik przeszukania katalogu                                 | 10 |
| Rysunek 10 Istniejący opis bibliograficzny                                         | 10 |
| Rysunek 11 Schemat tworzenia opisu bibliograficznego                               | 12 |
| Rysunek 12 Zarządzanie Opisem MARC                                                 | 13 |
| Rysunek 13 wyniki wyszukiwania pierwszy krok                                       | 13 |
| Rysunek 14 Poglądowy model opisu z egzemplarzem                                    | 14 |
| Rysunek 15 Tworzenie opisu od podstaw                                              | 14 |
| Rysunek 16 Edycja danych dla etykiety rekordu                                      | 16 |
| Rysunek 17 Wyszukiwanie opisu za pomocą serwerów z39.50                            | 17 |
| Rysunek 18 Przykładowy wynik wyszukiwania opisu za pomocą serwerów z39.50          | 17 |
| Rysunek 19 Przykład wypełnienia tablic MARC21 po zastosowaniu Przycisku IMPORT     | 17 |
| Rysunek 20 Opis bibliograficzny z podpiętymi egzemplarzami                         | 18 |
| Rysunek 21 Przykładowe okno edycji istniejących egzemplarzy w ramach jednego opisu | 19 |
| Rysunek 22 Edycja egzemplarza - kierownie/status udostępniania                     | 20 |
| Rysunek 23 historia egzemplarza                                                    | 25 |
| Rysunek 24 Pólki wirtualne                                                         | 25 |
| Rysunek 25 Widok ekranu "Egzemplarze na miejscu"                                   | 26 |
| Rysunek 26 Wyszukiwania Czytelnika                                                 | 27 |
| Rysunek 27 Skróty klawiaturowe                                                     | 28 |
| Rysunek 28 Okno zwróconych wyników wyszukiwania – lista czytelników                | 28 |
| Rysunek 29 Rekord czytelnika                                                       | 29 |
| Rysunek 30 Widok edycji ustawień konta pracownika                                  | 30 |
| Rysunek 31 Dodatkowe parametry ustawień czytelnika                                 | 30 |
| Rysunek 32 Widok pola na koncie czytelnika – opcja dodawania kodu kreskowego       | 31 |
| Rysunek 33 Widok okna z rezerwacjami                                               | 32 |
| Rysunek 34 Przykładowy wynik wygenerowania fiszek z rezerwacjami                   | 32 |
| Rysunek 35 Przykładowy wynik wygenerowania rezerwacji przeterminowanych            | 33 |
| Rysunek 36 Przykładowy wynik wygenerowania czytelników posiadających zaległości    | 33 |
| Rysunek 37 Przykładowy wynik                                                       | 34 |
| Rysunek 38 Wygląd okna drukowania etykiet                                          | 34 |
| Rysunek 39 Wygląd okna "Etykiety Raport"                                           | 35 |
| Rysunek 40 Wygląd okna "Etykiety z ręki"                                           | 35 |
| Rysunek 41 Generowanie raportu z aktywnością pracownika                            | 36 |

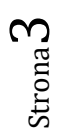

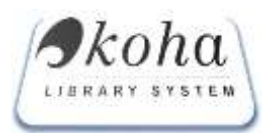

# **KOHA.PL** Dokumentacja techniczna: Instrukcja obsługi

| Rysunek 43 Statystyki dodania okładek      | nek 42 Wygląd okna "Raportowanie pola Marc21" |
|--------------------------------------------|-----------------------------------------------|
|                                            | nek 43 Statystyki dodania okładek             |
| Rysunek 44 wyświetlenie zapisanych akcesii | nek 44 wyświetlenie zapisanych akcesii        |
| Rysunek 45 Akcesia PDF 38                  | nek 45 Akcesia PDF 38                         |

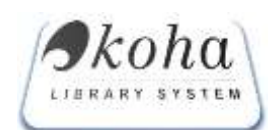

#### Wstęp

"Koha" jest w pełni profesjonalnym zintegrowanym systemem bibliotecznym udostępnianym na zasadach Open Source. Stworzona w 2000 roku przez Katipo Communications Ltd w Nowej Zelandii dla Horowhenua Library Trust, a obecnie rozwijana przez programistów z całego globu.

Koha.pl dostępna dla systemu Linux to spolszczona i zmodyfikowana do polskich realiów wersja oryginalnej "Koha" 2.2.4 (z fragmentami "Koha" 2.2.7). Dostosowywana do potrzeb dużych i małych bibliotek.

#### 1. Start – Uruchomienie aplikacji

Aplikacja jest zaimplementowana w technologii HTML i udostępniana z serwera WWW. Stosując przeglądarkę internetową, należy wpisać w pasku edycji adresu, właściwy adres będący wskazaniem miejsca startowego pliku "index.php", umożliwiającego uruchomienie aplikacji.

System Koha udostępniony jest pod adresem:

<u>https://Koha.archiwa.gov.pl/</u> - jest to adres dla modułu administracyjnego z którego korzystają bibliotekarze zgodnie z nadanymi uprawnieniami.

http://biblioteka.archiwa.gov.pl – jest o katalog OPAC - moduł dla czytelnika.

Dla modułu administracyjnego założona jest blokada na zewnętrzne adresy IP, które ograniczają dostęp dla wskazanych lokalizacji każdej biblioteki.

W celach szkoleniowych uruchomiona została wersja edukacyjna systemu (tzw. baza testowa):

https://Koha-edu.archiwa.gov.pl - jest to adres dla modułu administracyjnego

http://Koha-edu.archiwa.gov.pl - (bez https) katalog OPAC

W wersji edukacyjnej nie ma ograniczeń na adresy IP, dlatego można korzystać z dowolnej lokalizacji, natomiast każdy użytkownik może logować się zgodnie ze swoimi uprawnieniami nadawanymi przez bibliotekarza systemowego.

#### 1.1. Logowanie się do systemu

Po wpisaniu poprawnego adresu w zależności na którą instancje systemu się logujemy otrzymamy różne ekrany logowania:

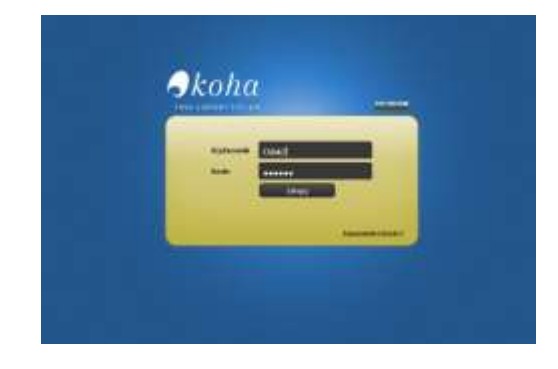

Rysunek 1 Ekran logowania do modułu administracyjnego (produkcyjnej)

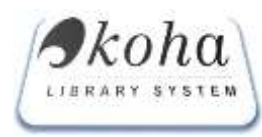

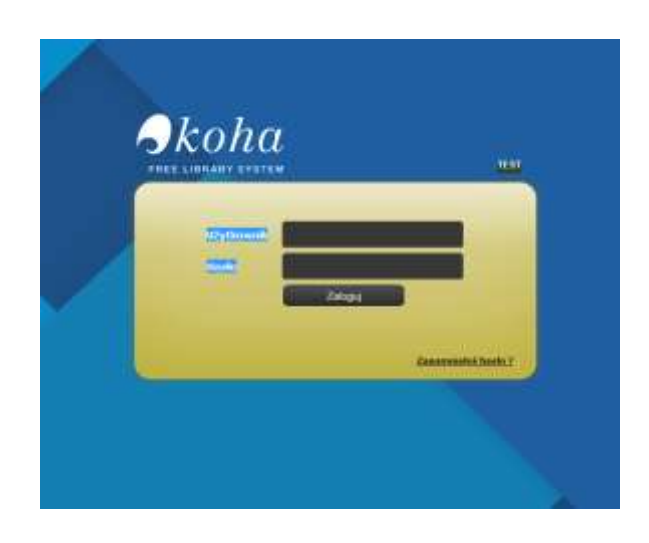

Rysunek 2 Ekran logowania do modułu edukacyjnego (testowego)

Rozróżnienie wersji edukacyjnej od wersji "produkcyjnej": inna tapeta przy logowaniu, oraz dodane słowo "test", w katalogu OPAC – jest zastosowany kolor czerwony w nazwie katalogu i dopisek, że jest to baza testowa.,

Logowanie się do systemu po załadowaniu strony w głównym oknie edycyjnym pojawi się okno logowania z polami edycyjnymi: "Użytkownik" i "Hasło", w które należy wpisać odpowiednie wartości, a następnie użyć przycisku "Zaloguj". Nazwę i hasło przydziela bibliotekarz systemowy lub administrator systemu.

Po poprawnym zalogowaniu się do systemu, wyświetli się widok domyślny, umożliwiający wybór jednego z głównych modułów. Główny ekran aplikacji. Aktywne okno aplikacji podzielone jest na podstawowe elementy funkcjonalne:

- Menu wyboru opcji głównych,
- Dostępne opcje
- Obszar roboczy

|              | (Dan at wingsteine)                                                               |
|--------------|-----------------------------------------------------------------------------------|
| lenu         |                                                                                   |
| Date         | Dostępne opcje                                                                    |
| Annalise .   | Start                                                                             |
|              | Onterney logar warne:<br>20177-14-22 08:11:51                                     |
| 3 Capternals | 1011.11.20 07 AK (0)                                                              |
| 4 Battetele  |                                                                                   |
| hapente      | Odanim ajumpinim                                                                  |
| Vinimente    | 2017-11-12-20 (0) - 40-50                                                         |
| 7 1000       | 00000000000000000000000000000000000000                                            |
| (Mgroupo)    | Date: www.initial<br>2011 - 84-22 - 94-23 - 94-20<br>2017 - 84-22 - 95-21 - 94-21 |

Rysunek 3 Aktywne okno aplikacji

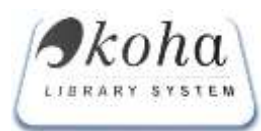

Menu Wyboru opcji zrealizowane jest w postaci menu rozwijanego wielopoziomowo. Użycie przycisku umożliwia nawigację po głównych kartotekach systemu. Liczba przycisków jest stała, ale opcje pracy uzależnione są od przyznanych użytkownikowi uprawnień.

| Do Loca anno issue Zotobi Bessin fu     | na                                                                                                    |                                                               |                                                                                                    |
|-----------------------------------------|----------------------------------------------------------------------------------------------------|---------------------------------------------------------------|----------------------------------------------------------------------------------------------------|
| A designing the second state and        | energia a constante a constante a<br>constante a constante a constante a constante a constante a constante a constante a constante a constante a const                                                                                                    |                                                               |                                                                                                    |
| + + 0 g (10) -                          | contrained we provide a contrained and the second second                                                                                                    | 四二···· 要 白二 G. save                                           | W 🗰 A 🗿 🖽                                                                                                    |
| O-Cale consister & States (Larger H.d., | na Mitti (Mana) . 🕎 nanislaniana): 🕸 WIMME (11) 🗶 (Mana) (11) 🔬 (Mana) (11) (11) (11)                                                                                                    | hennengelichtet, Sitzersan Polatio, Q HuminiarManat , 🖷 Honio | activitation - Batter - O tota seaso usa.                                                                      |
| Press Contractor Contractor Contractor  |                                                                                                    |                                                               | are and a second second second second second second second second second second second second second second se |
| Sector Sector                           |                                                                                                    |                                                               | THE OWNER AND A DESCRIPTION OF                                                                                 |
| A LOUIS COMPANY                         |                                                                                                    |                                                               | Constant of the second lines for strengthe and \$10.000                                                        |
|                                         | WYERDOWNER W K                                                                                                    | PLOGO                                                         |                                                                                                    |
| A promotion in the                      | Designed and the second second s                                                                                                    |                                                               |                                                                                                    |
| Taxana a canada                         | And and a second second second second second second                                                                                                    |                                                               |                                                                                                    |
| Concernant of the                       | ADMAN .                                                                                                    |                                                               |                                                                                                    |
|                                         | investorie C                                                                                                    |                                                               |                                                                                                    |
|                                         | Tulud                                                                                                    |                                                               |                                                                                                    |
|                                         | Audosi 📫                                                                                                    |                                                               |                                                                                                    |
|                                         | Hullt prindhictoree                                                                                                    |                                                               |                                                                                                    |
|                                         | Tyrisł saitt ( cygorgionia                                                                                                    |                                                               |                                                                                                    |
|                                         | Ref. sydData                                                                                                    |                                                               |                                                                                                    |
|                                         | PLINE (MARMETA                                                                                                    |                                                               |                                                                                                    |
|                                         |                                                                                                    |                                                               |                                                                                                    |
|                                         |                                                                                                    | Alfabile in alfabe ( III                                      |                                                                                                    |
|                                         | acouncow secur                                                                                                    |                                                               |                                                                                                    |
|                                         |                                                                                                    |                                                               |                                                                                                    |
|                                         |                                                                                                    |                                                               |                                                                                                    |
|                                         | H KUTSKY KONT                                                                                                    |                                                               |                                                                                                    |
|                                         | Ket her faith                                                                                                    |                                                               |                                                                                                    |
|                                         | and the second second s |                                                               |                                                                                                    |
|                                         | STRATISTICS                                                                                                    |                                                               |                                                                                                    |
|                                         | Reference                                                                                                    |                                                               |                                                                                                    |
|                                         | Tista administration                                                                                                    |                                                               |                                                                                                    |
|                                         |                                                                                                    |                                                               |                                                                                                    |
|                                         | Bollig and by Tyle - Daness -                                                                                                    |                                                               |                                                                                                    |
|                                         |                                                                                                    |                                                               |                                                                                                    |
|                                         | 6DOZESÓCOWE WYSOJEWAWE                                                                                                    |                                                               |                                                                                                    |
|                                         | Follow II Read II Format II                                                                                                    | Contraction of Assessed of the                                |                                                                                                    |

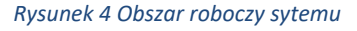

Wskazówka Każde okno w przypadku dużej ilości danych może być przewijane w pionie i poziomie z pomocą kontrolek przesuwu.

# 2. Katalog

**Moduł Katalogowania** Koha.pl integruje funkcje katalogowe z pozostałymi aspektami systemu (w tym modułu gromadzenia). Dane są przechowywane przy użyciu kodowania Unicode, dzięki czemu odpowiadają większości formatów bibliograficznych. Szereg formatów zarówno typu MARC (w tym MARC21) jak i innych typów jest obsługiwana jednocześnie, dzięki czemu czytelnicy otrzymują jednolitą bazę danych natomiast bibliotekarze mogą swobodnie definiować lokalne pola oraz odpowiednią walidację i indeksowanie.

- 🖶 Wyszukaj
- Dodaj opis
- Historia książki
- Półki wirtualne
- 🖊 Egzemplarze do odbioru
- Egzemplarze na miejscu
- 👃 Dodaj akcesję darów

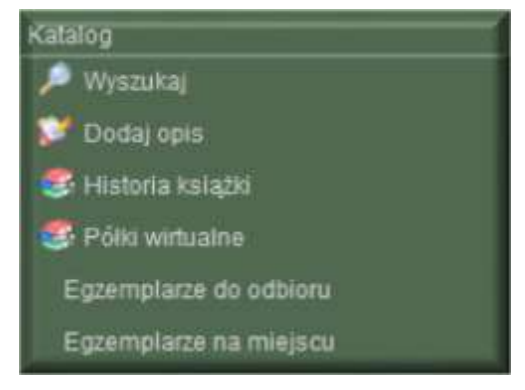

Rysunek 5 Rozwijalne Menu – modułu katalog

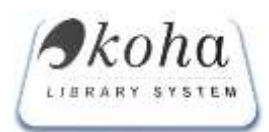

# 2.1. Wyszukaj

Opcja umożliwia wyszukiwanie w katalogu podane parametry. Przeszukiwanie listy następuje po ciągu znaków. Opcje wyszukiwania mogą być realizowane ze względu na układ trzech bloków:

Blok Podstawowy: "Szukaj"

- Wyrażenie
- 📥 Tytuł
- Autor
- 4 Hasło przedmiotowe
- ➡ Tytuł serii /
- czasopisma
- Rok Wydania
- Rodzaj dokumentu

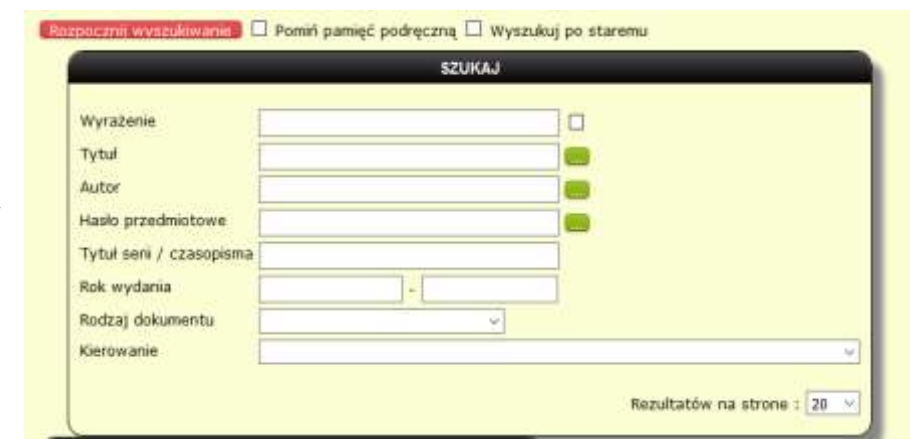

Rysunek 6 Okno – wyszukiwania w katalogu

W górnej części strony wyszukiwania w katalogu znajdują się dwa checkbox'y:

- Pomiń pamięć podręczną Koha w pamięci podręcznej trzyma wcześniejsze wyniki wyszukiwania (przyspiesza to wyświetlenie wyników)- zaznaczenie tego checkbox'a ma na celu zwolnienie pamięci podręcznej Kohy, tak aby przy ponownym wyszukiwaniu nie były brane pod uwagę poprzednie otrzymane rezultaty (baza danych będzie przeszukana od nowa).
- Wyszukaj po staremu zaznaczenie tego checkbox'a spowoduje przeszukanie bezpośrednio bazy danych po zaimplementowanych odpowiednio polach MARC 21 (szukanie bezpośrednio po tabelach MySQL), w przypadku, gdy checkbox jest pusty system przeszukuje z wykorzystaniem silnika wyszukiwania Elasticsearch<sup>1</sup> - rozproszoną, wielodostępną, pełnotekstową wyszukiwarkę z interfejsem WWW http umożliwiającą skalowalne wyszukiwanie w czasie zbliżonym do czasu rzeczywistego.

Otrzymane rezultaty i wyniki co do ilości znalezionych rekordów będą takie same, ale układ znalezionych rekordów może nieznacznie się różnić. Dlatego też umożliwiono wykorzystania dwóch różnych sposobów przeszukiwania bazy danych w zależności od indywidualnych preferencji użytkownika.

Jeżeli w system wykorzystuje słowniki wyrażeń po wciśnięciu ikony — otwiera się okno *"Wyszukiwanie w słowniku"* umożliwiające wpisanie ciągów znaków zawężających wyszukiwanie do istniejących(uprzednio wprowadzonych) danych słownikowych.

<sup>&</sup>lt;sup>1</sup> https://en.wikipedia.org/wiki/Elasticsearch

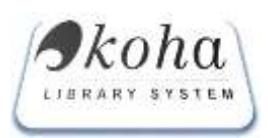

# Blok pomocniczy "dodatkowe opcje"

- Nr opisu
- Nr kontrolny NUKAT
- Nr inwentarza
- Kod kreskowy
- Sygnatura
- \rm 🕹 ISBN/ISSN
- 🖊 Wydawca
- Status udostępnienia

|                      | DODATKOWE OPCJE               |
|----------------------|-------------------------------|
| Nr opisu             |                               |
| Nr kontrolny NUKAT   |                               |
| Nr inwentarza        |                               |
| Kod kreskowy         |                               |
| Sygnatura            |                               |
| ISBN/ISSN            |                               |
| Wydawca              |                               |
| Status udostępnienia |                               |
|                      |                               |
|                      | Sortuj według Tytuł 💛 Rosnąco |

Rysunek 7 Okno – bloku pomocniczego

#### Blok rozszerzony "Szczegółowe wyszukiwanie" po polach MARC21

| SZCZEGÓŁOWE WY SZUKIWANIE                                                                  |           |              |  |  |  |
|--------------------------------------------------------------------------------------------|-----------|--------------|--|--|--|
| i ✓                                                                                        | ~         | zgodne z V   |  |  |  |
| i v                                                                                        | ~         | zgodne z 🗸 🗸 |  |  |  |
| Li V<br>Dodaj kryterium Ostrzeżenie: wyrażenie "zawiera" nie działa jeśli wpiszesz 2 lub m | niej lite | zgodne z v   |  |  |  |

#### Rysunek 8 Wyszukiwanie wg dodatkowych warunków logicznych

Proces wyszukiwania informacji na liście następuje poprzez:

- 🖊 Wpisanie ciągu znaków w określonym polu
- 4 Zaznaczenie z okna pola, według którego ma być przeszukana lista
- Wciśnięcie przycisku "Rozpocznij wyszukiwanie". System wyświetli pozycje, w których znalazł się żądany ciąg wyrazów.

#### 2.2. Wyniki wyszukiwania

Po wyszukaniu w bazie otrzymujemy listę zwróconych wyników przeszukania katalogu w formie tabelarycznej.

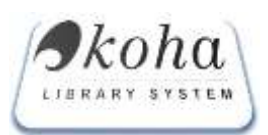

# **KOHA.PL** Dokumentacja techniczna: Instrukcja obsługi

| WYNIK WYSZUKIWANIA<br>1 2 Następne>><br>Rezultaty od 1 do 20 z 40                                                                                                    |         |    |        |  |
|----------------------------------------------------------------------------------------------------|---------|----|--------|--|
|                                                                                                    |         |    |        |  |
| Albas historyczny Polski. Mapy XVIII wieku, 1. Śląsk w końcu XVIII wieku. T. 1, cz. 1: Mapy; cz. 2: komentarz / oprac. Julian Janczak<br>ef al.): red Julian Janczak i Tadeusc Ladogórski. Instytut Historii PAN.<br>Wrocław. Zaki. Narod. im. Ossolińskich - Wydaw, PAN, 1876. | Канадка | п  | APPRZE |  |
| Chromologia polska / praca zbiorowa pod red. Bronisława Włodarskiego ; Instylut Historii PAN.<br>Narszawa : Państ Wydaw Nauk ; 1957                                                                                                    | Ksiątka | л  | APPRZE |  |
| Dzłeje Najnowsze. R. 12: 1980 nr 4 : kwartalnik poświęcony historii XX wiekw / red. Czesław Madajczyk ; Instytuł Historii PAN,<br>Warszawa : Zakt. Narod. im. Ossolińskich Wydaw. PAN, 1980.                                                                                    | Ksiąžka | n  | APPRZE |  |
| Izšeje Najnowsze, R. 13: 1981 nr 1-2 : kwartalnik poświęcony historii XX wieku / komilut red. Andrzej Bartnicki (et al.), nr przypot<br>Krzysztof Dumin-Wasewicz, Potska Atademia Nauk, instytut Historii<br>Wrocław: Zawi, Narod, im. Ossofilakich Wydaw PAN, 1981.            | Ksiątka | л  | APPRZE |  |
| zskýe Najnowsze. R. 14: 1982 nr 1-4 : kwartalník poświęcony historii XX wieku / red. Czeskaw Madajczyk ; Polska Akademia Nauk.<br>histyfut Historii.<br>Wrocław : Zakil Narod. Im. Ossolińskich Wydaw PAN, 1983.                                                                | Książka | 71 | APPRZE |  |
| ontes ex machina : komputerowa analiza źródeł bistorycznych / Rafał T. Prinke ; Polska Akademia Nauk. Biblioteka Kómicka.<br>Centrum Elektronicznych Tekstów Humanistycznych<br>Poznań ; Bić PAN, 2000.                                                                         | Koląska | п  | APPRZE |  |
| Jeneallogia / oprac. Włodzimierz Dworzaczak ; instytut Historii PAN<br>Warszawa : Państ. Wydaw. Nauk 1959                                                                                                    | Ksiądca | л  | APPRZE |  |

Rysunek 9 Tabelaryczny wynik przeszukania katalogu

Prezentowane wyniki przeszukania katalogu stanowi tabela, gdzie każdy wiersz jest aktywnym linkiem przekierowującym do okna prezentującego opis bibliograficznego w strukturze MARC21

| Diss Egg Cipits MARC Prosits 1580 1                                       | BBD Worky Zimiany Dup Poiss Druk Zam Spisy ISO Rea Powrot                                  |    |
|---------------------------------------------------------------------------|--------------------------------------------------------------------------------------------|----|
|                                                                           | Struktura MARC                                                                             | ٦Î |
| 001 - Numer kontrolny rekordu [.]                                         |                                                                                            |    |
| @ pole kontrolne                                                          | b53810843                                                                                  |    |
| DOD - DATA I CZAS OSTATNIEJ MODYFIKACJI [.]                               |                                                                                            |    |
| @ pole kontrolne                                                          | 2017112308368.0                                                                            |    |
| 1000 - ELEMENTY DANYCH STALEJ DLUGOŚCI [.]                                |                                                                                            |    |
| @ pole kontrolse                                                          | 161126s1998 a j000 0d                                                                      |    |
| oto - Instylucja sporządzająca opis [ , ]                                 |                                                                                            |    |
| a Inst., która sporządziła opis (NP)                                      | WA N                                                                                       |    |
| e Inst., która sporządzila rekord (NP)                                    | WA N                                                                                       |    |
| 942 - Rodzaj dokumentu [.]                                                |                                                                                            |    |
| e Rodzaj dokumentu                                                        | Książka                                                                                    |    |
| 245 - Strefa tyt. i ozn. odpowiedzialności (0,0)                          |                                                                                            |    |
| a Tytui                                                                   | Adam Mickiewicz "Pan Tadeusz"                                                              | 8  |
| b Ciąg dalszy tytułu (NP)                                                 | program - premiera 27 czerwca 1998 r. (sobota) godz. 19.00 POSK - Sala<br>Teatraina /      | R. |
| e Pozostale elementy strefy tytułu i oznaczenia<br>odpowiedzialności (NP) | [sk wst. Helena Karwacka ; red. progr. Anna Maria Grabania ; oprac. graf.<br>Anna Carson]. |    |
| 2315 - Wariant tytulo (3,0)                                               |                                                                                            |    |
| a Total (ND)                                                              | Dan Tadaist                                                                                |    |

Rysunek 10 Istniejący opis bibliograficzny

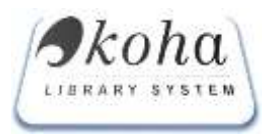

U góry ekranu znajduje się zbór ikon umożliwiających dalsza prace w systemie z danym opisem bibliograficznym:

| Opis              | umożliwia edycję opisu bibliograficznego z możliwością nanoszenia zmian pod<br>warunkiem posiadania odpowiedniego poziomu uprawnień katalogera.                                      |
|-------------------|----------------------------------------------------------------------------------------------------|
| Egz               | Umożliwia dodawanie egzemplarzy                                                                                                    |
| Opis              | Blokada opisu w celu dokonania krótkich (ad hoc) poprawek w opisie np. literówek.<br>Zadaniem blokady jest uniemożliwienie edycji dwóm katalogerom na raz istniejących<br>już opisów |
| MARC              | Wyświetla tablice MARC21: 0-9                                                                                                    |
| Proste            | Pokazuje wszystkie wypełnione pola                                                                                                    |
| LEDE<br>ISBD      | Umożliwia wydruk karty katalogowej                                                                                                    |
| ISBD              | Podgląd danych katalogowych                                                                                                    |
| (S)<br>Wpisy      | Historia dokonanych wpisów w rekordzie (opisów i egzemplarzy)                                                                                                    |
| S<br>Zmiany       | Historia dokonanych zmian w rekordzie (opisów i egzemplarzy)                                                                                                    |
| (⊕<br>Dup         | Umożliwia tworzenie duplikatu najczęściej inne wydanie bez istotnych zmian w polach<br>opisu                                                                                         |
| <b>알</b><br>Półka | Zarządzanie pólkami wirtualnymi                                                                                                    |
| Druk              | Drukowanie                                                                                                    |
| Spisy             | Umożliwia dodawanie spisów treści i okładek                                                                                                    |
| 1SO               | Umożliwia eksport rekordu do pliku ISO                                                                                                    |
| Rez               | Umożliwia dokonywanie rezerwacji, jest to oryginalny moduł KOHA, który w tej wersji<br>systemu został przeniesiony do modułu czytelnik                                               |
| ←<br>Powret       | Powrót do poprzedniego ekranu                                                                                                    |

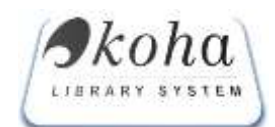

#### 3. Proces katalogowania

Moduł **katalogowania** umożliwia tworzenie opisów bibliograficznych na jednym poziomie lub hierarchicznych (tytuł / tom / część / zeszyt oraz tytuł / pozycja / numer / artykuł) dla następujących typów dokumentów<sup>2</sup>: książki, wydawnictwa ciągłe (w tym czasopisma), starodruki, dokumenty elektroniczne, dokumenty kartograficzne, dokumenty dźwiękowe, druki muzyczne, filmy.

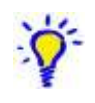

**Wskazówka** Opis bibliograficzny jest jeden wspólny dla wszystkich istniejących pozycji (egzemplarzy) w ramach istniejących typów dokumentów, dla wszystkich bibliotek włączonych do systemu.

Proces tworzenia opisu odbywa się w trzech krokach:

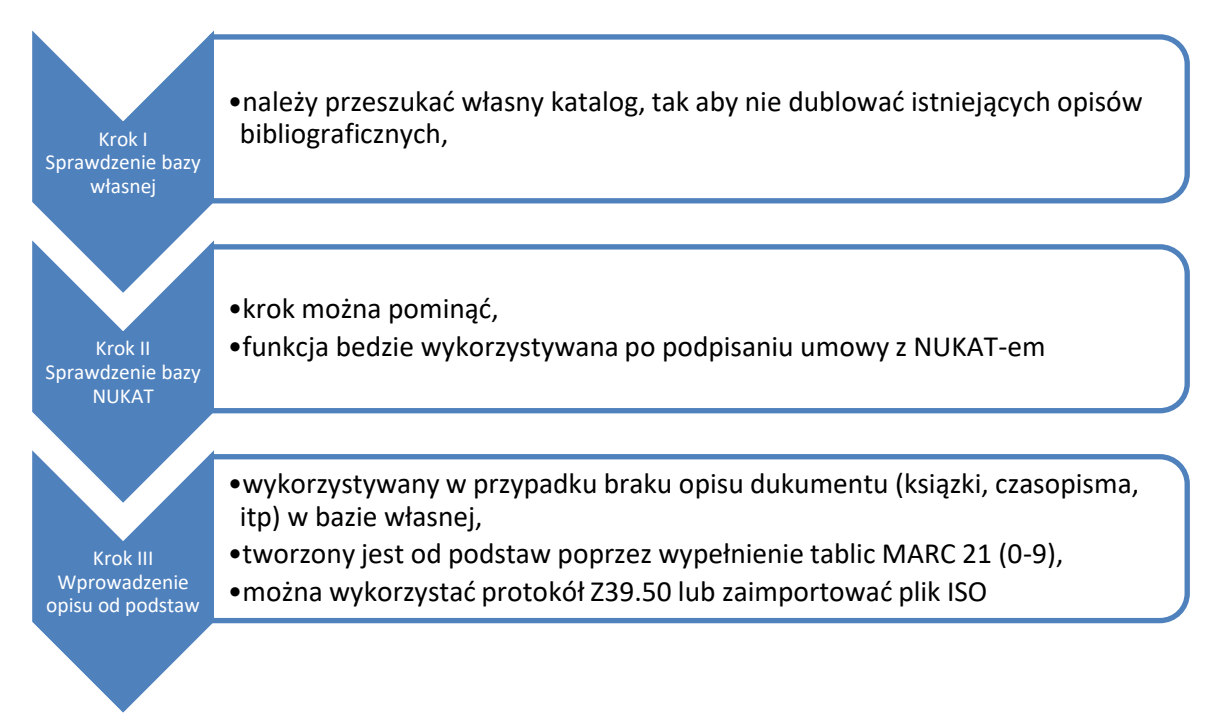

Rysunek 11 Schemat tworzenia opisu bibliograficznego

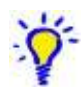

**Wskazówka** Tworzenie opisu bibliograficznego nie jest dodawaniem egzemplarzy. W systemie Koha przy dodawaniu egzemplarza najpierw sprawdzamy, czy istnieje dla niego już opis, jeśli nie to dopiero wtedy należy go stworzyć wg w/w zasad.

 $<sup>^2</sup>$ Rodzaje dokumentów będą zdefiniowane indywidualnie z wykorzystaniem modułu: Ustawienia  $\rightarrow$  Rodzaj dokumentu

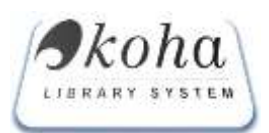

| Aby dodać nowy            | opis/egzemplarz najpierw s | prawdź czy nie istnieje w syste | emie |
|---------------------------|----------------------------|---------------------------------|------|
| Krok 1 - baza własna.     |                            |                                 |      |
| Tytuł (początek)          |                            |                                 | 0    |
| Autor                     |                            |                                 | 0    |
| ISBN/ISSN                 |                            |                                 | 0    |
| Rok wydania               |                            |                                 | 0    |
| Szukaj w katalogu (Pierws | ze 100 pozycji!)           |                                 | 0    |
| Krok 2 - baza NUKAT.      |                            |                                 |      |
| Numer kontrolny           |                            |                                 |      |
| Szukaj w NUKAT            |                            |                                 | 0    |
| Krok 3 - wprowad          | zanie od podstaw.          |                                 |      |
| książka ~                 | Wprowadż od podstaw opis   |                                 |      |

#### Rysunek 12 Zarządzanie Opisem MARC

W pierwszym kroku, jeśli system otrzyma wyniki będą one zaprezentowane w następującej formie:

| Tytuł (początek)                                      | Oświata                                                                                                    |                         |                       |       |
|-------------------------------------------------------|----------------------------------------------------------------------------------------------------|-------------------------|-----------------------|-------|
| Autor                                                 |                                                                                                    |                         |                       |       |
| ISBN/ISSN                                             |                                                                                                    |                         |                       |       |
| Rok wydania                                           |                                                                                                    |                         |                       |       |
| (Pie                                                  | rwsze 100 pozycji!)                                                                                                    |                         |                       |       |
| Ocalić od zaponunie:<br>10893 Nauczydelstwa Polsker   | nia i tajna oświata w Lubelskiem 1939-1944 / (red. Marek Jędrych) i Zarząd Okręgu Związku<br>zo w Lubinie. Klub Brłych Nauczycieli Tajneco Nauczania.                                                                                                    | Jedrych, Mariek         | 8391283585            | APLub |
| Lubin : 2NP. 20, 2002                                 | Contraction and the Contraction of the Contraction of the Contraction  |                         |                       |       |
| 15380 Oświata - Ioaltura - I<br>Warszawa ; Parlat. Wy | nauka w latach 1947-1959 : węzłowe problemy polityczne / Antoni Gladysz.<br>daw. Naukowe, 1961                                                                                                    | Gladysz, Antoni (1915-) | 8381034475<br>(popr.) | APLub |
| 15460 Oświata a polski rud<br>Warszawa : "Księźka i V | ch robotniczy 1876-1939 / Adam Światłu.<br>Wedza", 1981                                                                                                    | Światło, Adam           |                       | APLub |
| Distate elementary                                    | on the Laboratory of the set of the set of t |                         |                       |       |

#### Rysunek 13 wyniki wyszukiwania pierwszy krok

Prezentowane wyniki są aktywnymi linkami:

- Przykładowa cyfra np. "10893" przekieruje w nowym oknie, w module administracyjnym do opisu bibliograficznego,
- Kolejna kolumna z tytułem np. "Ocalić od zapomnienie...." przekieruje w nowym oknie do katalogu OPAC

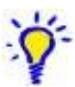

Wskazówka Powyższe dla katalogera daje możliwość wglądu z jednego miejsca zarówno do wyglądu z pozycji czytelnika jak i w części administracyjnej systemu.

Po znalezieniu (stworzeniu) opisu bibliograficznego należy dołączyć do niego egzemplarz (dotyczy każdego typu dokumentu). Każdy egzemplarz automatycznie otrzyma numer inwentarzowy nadany przez system (nie dotyczy nr inwentarzowych z konwersji, oraz wydawnictw ciągłych).

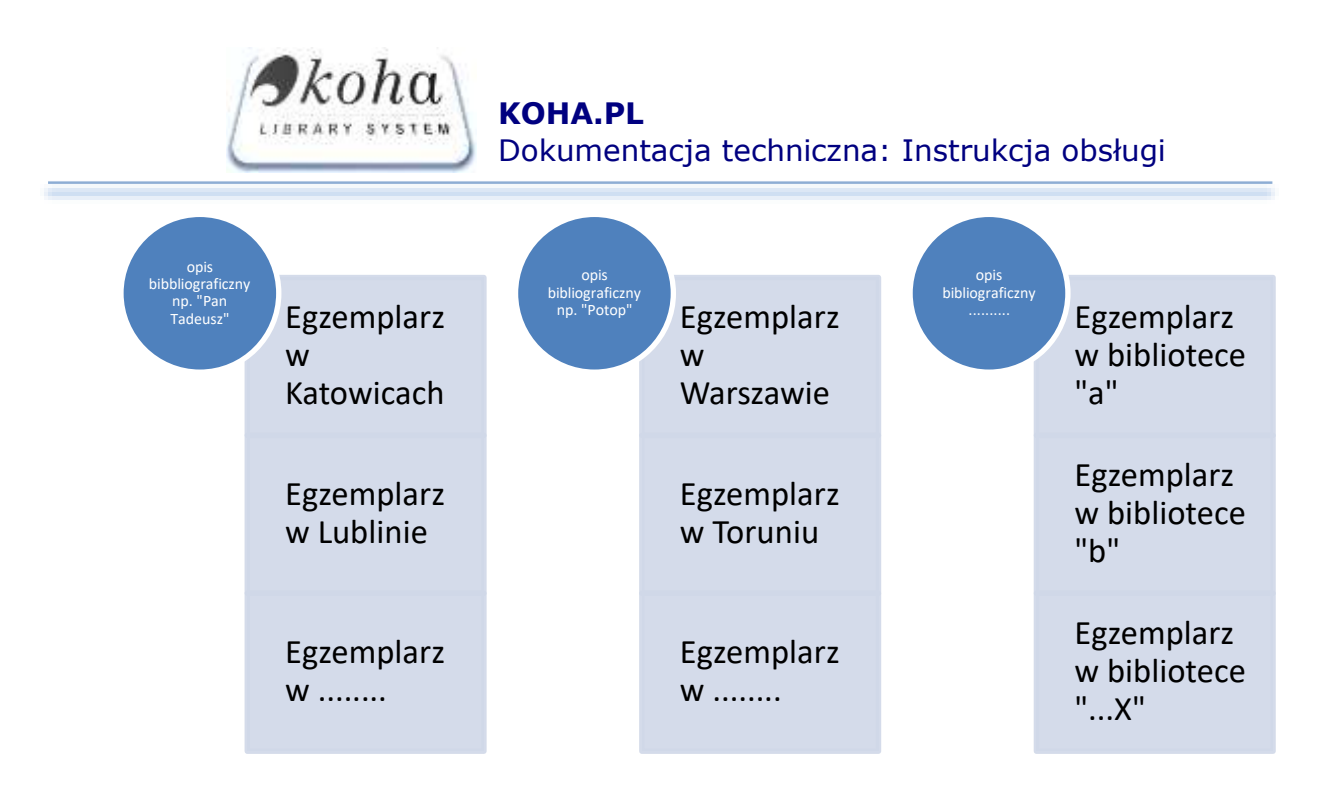

Rysunek 14 Poglądowy model opisu z egzemplarzem

**3.1.** Proces katalogowania krok III dodawanie opisu (jeśli nie znaleziono opisu bibliograficznego we własnym katalogu KOHA)

Widok *"Wprowadź od podstaw opis"* powoduje edycje okna/szablonu wg standardu MARC21 tablice 0-9

| Zalogowa                                                                                                    | ny: K1 [Wylogu]] Czas do wylogowani |
|----------------------------------------------------------------------------------------------------|-------------------------------------|
| NUMER OPISU : WEDLUG SZABLONU : KSIAZKA                                                                                                    | <u> </u>                            |
| Dodaj opis 239.50 wyszukiwanie Zamportuj 150                                                                                                    |                                     |
| ± # 000 - ETYKIETA REKORDU                                                                                                    |                                     |
|                                                                                                    |                                     |
| ± 4 001 - Numer kontrolny rekordu                                                                                                    |                                     |
| •                                                                                                    |                                     |
| + 4 003 - Nazwa inst., której nr kontr. jest w polu 001                                                                                                    |                                     |
|                                                                                                    |                                     |
|                                                                                                    | 100                                 |
| ** 008 - ELEMENTY DANYCH STALEJ DLUGOŚCI                                                                                                    |                                     |
| \$                                                                                                    | - Saa                               |
| * # 035 - Numer kontrolny                                                                                                    |                                     |
| a Numer kontrolny                                                                                                    |                                     |
| *                                                                                                    |                                     |
| * * 040 - Instytucja sporządzająca opis                                                                                                    |                                     |
| sporządzile opie (NP)                                                                                                    |                                     |
|                                                                                                    |                                     |
| <ul> <li>b Język</li> <li>katalogowania</li> </ul>                                                                                                    |                                     |
|                                                                                                    |                                     |
| c Inst., która<br>sporządziła rekont                                                                                                    |                                     |
| ₩ (NP)                                                                                                    |                                     |
| d Inst., która                                                                                                    |                                     |
| smodyfikowała rekord                                                                                                    |                                     |
|                                                                                                    |                                     |
| e Zasady                                                                                                    |                                     |
| * New York Control of Control of |                                     |

*Rysunek 15 Tworzenie opisu od podstaw* 

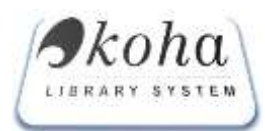

Tworząc nowy opis należy skorzystać z:

- Szablonu wg standardu MARC 21(książka, czasopisma, dokument elektroniczny, itd.)
- Danych pól technicznych [...]
- Protokołu z39.50
- Importowanie pliku ISO

Tworzenie rekordów – opisów bibliograficznych (wypełnianie tablic 0-9)odbywa się zgodnie z

**Formatem MARC 21** jest on opracowywany, utrzymywany i corocznie (najczęściej w październiku) aktualizowany przez Network Development and MARC Standards Office w Bibliotece Kongresu.

**Wskazówka** niniejsza instrukcja nie zajmuje się zasadami i sposobem katalogowania w standardzie MARC21.

Na <u>stronie poświęconej formatowi MARC</u> można znaleźć, między innymi, wersje formatu dla różnych typów rekordów zawierające wszystkie pola danego rekordu wraz z objaśnieniami i przykładami. Do wyboru jest wersja ze skróconymi opisami (Concise) oraz wersja z pełnymi opisami (Full).

- MARC 21 Format for Bibliographic Data zawiera dane bibliograficzne różnego typu dokumentów, hasła opisu kontrolowane kartoteką wzorcową oraz inne punkty dostępu do opisu
- <u>MARC 21 Format for Authority Data</u> zawiera informacje o ujednoliconej formie haseł osobowych, haseł korporatywnych (nazw ciał zbiorowych, imprez), tytułów ujednoliconych, haseł przedmiotowych i określników
- MARC 21 Concise Format for Holdings Data zawiera dane o egzemplarzu dokumentu (np. sygnatura, akcesja)
- <u>MARC 21 Format for Classification Data</u> przeznaczony do tworzenia kartotek symboli klasyfikacji (np. UKD, Klasyfikacja Dziesiętna Deweya)
- MARC 21 Concise Format for Community Information przeznaczony do tworzenia baz osobowych, teleadresowych, itp.

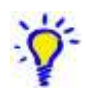

 Wskazówka więcej informacji oraz wykaz literatury znajduje się pod adresem <u>http://comptech-it.pl/instrukcja-Koha/</u>

Indeksowanie odbywa się w czasie rzeczywistym, dzięki czemu jego rezultaty są natychmiast realizowane. Dane i gotowe rekordy mogą być importowane od dostawców, lub innych bibliotek za pośrednictwem protokołu Z39.50. Bieżące utrzymanie bazy danych ułatwiają bibliotekarzom możliwości sprawdzania kartotek wzorcowych, przeszukiwanie katalogu, importowanie/eksportowanie rekordów z zewnętrznych baz danych, edycję wielu rekordów

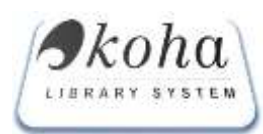

jednocześnie, używanie standardowego mechanizmu kopiuj-wklej oraz indeksowanie dowolnych spośród pól w rekordach bibliograficznych.

Ponadto, jeśli w systemie wykorzystuje się etykiety i pola danych kontrolnych (pola stałej długości zgodnie z instrukcją MARC21) w edycji poszczególnych pól można je wykorzystać podczas tworzenia nowego opisu bibliograficznego, klikając [patrz rys. poniżej] rozwija się okno edycji danych.

| 0 🛝 https://kc | ha.archiwa.gov.pl/cgi-bin/koha/plugin_launc | ther.pl?plugin_name=marc21_leader.pl&index=10057723&neu | ulta |
|----------------|---------------------------------------------|---------------------------------------------------------|------|
|                |                                             | MARC LDR                                                |      |
|                | 0-4 Rozmiar rekordu                         | (automatycznie wypełniane)                              |      |
|                | 5- Status rekordu                           | n- Nowy                                                 | . ÷÷ |
|                | 6- Typ rekordu                              | a- Dokument piśmienniczy 🗸                              |      |
|                | 7- Poziom bibliograficzny                   | m- Monograficzny 😪                                      |      |
|                | 8- Typ nadzoru                              | Nieokreślonego typu ~                                   |      |
|                | 9- Schemat kodowania                        | a- uCS/Unicode 😒                                        |      |
|                | 10-16 wskaźnik/podpola/rozmiar              | (automatycznie wypełniane)                              |      |
|                | 17- Poziom kompletności rekordu             | 4 - Poziam podstawowy                                   | ý,   |
|                | 18 - Przepisy katalogowania                 | i- opis zgodny z ISBD - interpunkcja uwzględnione 😒     |      |
|                | 19 - Powiązania rekordu                     | Nie wymaga wystąpienia rekordu związanego 🖂             |      |
|                | 20-23 Długości                              | (automatycznie wypełniane)                              |      |
|                | OK                                          | new constraint on a supervised provident with           |      |

#### Rysunek 16 Edycja danych dla etykiety rekordu

#### 3.2. Wyszukiwanie opisów przez protokół z39.50

W celu korzystania z opcji wyszukiwania przez z39.50, należy wcześniej zdefiniować serwery, które udostępniają ten protokół (patrz rozdział 7 Ustawienia pkt. *Błąd! Nie można odnaleźć źródła o dwołania.*)

| 乡 Z39.50 Searc      | h Results - Mozilla Firefox                                                                                   |                                                          |                         |                 | -   |   | ×   |
|---------------------|----------------------------------------------------------------------------------------------------|----------------------------------------------------------|-------------------------|-----------------|-----|---|-----|
| 🛈 🚹 https:          | //koha. <b>archiwa.gov.pl</b> /cgi-b                                                                          | in/koha/z3950/search.p                                   | l?stopwords=1&keyid=rxn | aLV6IvaDp2iTP&c | ••• | ◙ | ☆ = |
| (                   |                                                                                                    | WY SZUKIWANIE                                            | Z39.50                  |                 |     |   |     |
| Tytuł:              | Pan Tadeusz                                                                                                   |                                                          |                         |                 |     |   |     |
| Autor:              | Mickiewicz                                                                                                    | Rok wydania:                                             |                         | ]               |     |   |     |
| ISBN:               |                                                                                                    | ISSN:                                                    |                         | ]               |     |   |     |
| Numer<br>kontrolny: |                                                                                                    | <ul> <li>Pomijaj pola zaka</li> <li>Kolejkuj.</li> </ul> | zane.                   |                 |     |   |     |
| Prze                | NUKAT (193.0.118.2)<br>BIBLIOTEKA GŁÓWNA US<br>BIBLIOTEKA NARODOWA (<br>BIBLIOTEKA KONGRESU U<br>eszukai bazy | (212.14.16.131)<br>(91.238.85.9)<br>SA (lx2.loc.gov)     |                         |                 |     |   |     |

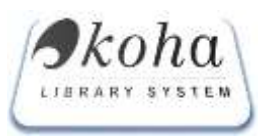

Rysunek 17 Wyszukiwanie opisu za pomocą serwerów z39.50

Zaznaczone checkbox'y umożliwiają zawężenie wyników wyszukiwania z konkretnych serwerów. Prezentacja znalezionych wyników wyszukiwania w tabeli podaje: Server, Tytuł, Autor, ISBN o ile jest podany.

|            | Ç.                                                                                                    | REZULTATY WYSZUKIWAN                                                                                                    | IA 239.60     |                                                                                         |      |                                   |        |  |  |
|------------|----------------------------------------------------------------------------------------------------|----------------------------------------------------------------------------------------------------|---------------|-----------------------------------------------------------------------------------------|------|-----------------------------------|--------|--|--|
| Serwar     | Tytut                                                                                                    | Autor                                                                                                    | ISBN          | Miejsce                                                                                 | Rok  | Wydanie                           |        |  |  |
| 93.0.118.2 | Pan Tadevez czję Ostatki zajązdi na Likwie i<br>Natoja uzłachiecka z rotu 1611 i 1812. we<br>dwanastu talegach wieszem /                                      | Michlewicz, Adam Adam Michlewicz, oprac<br>Stanisław Pięteń                                                                                                    |               | Kraków :<br>nasładam Krakowskiej<br>Spółki Wydawniczej,                                 | 1925 | Biblioteka<br>Narodowa Seria<br>1 | import |  |  |
| 03.0 110.2 | Pan Tadeusz nu La demètre incursion<br>judiciale dans la Liftuanie, au sein de la<br>noblease, penduellive années fâ'11 et<br>1812, en discelleres, en vers / | Michaevicz, Adam Adam Shchlewicz, Itad., próf<br>et notes par Roger Legras.                                                                                              | 2-8251-0302-0 | Lausanne<br>Dége d'Homme,                                                               | 1903 | Classiques<br>Staves              | Import |  |  |
| 93.0 118.2 | Pan Tackess /                                                                                                    | Nicklewicz, Adam Adam Micklewicz; (I. Nana<br>Grodziłaka-Adamczył)                                                                                                    | 83-87073-83-8 | Chicago :   Warscawa<br>Wydaw Andooj Frukaco 'Ex<br>Libris' - Galeria Potskaj<br>Kalghi | 1293 |                                   | Import |  |  |
| 93.0.118.2 | Pan Tadexez cojil Ostatni zajazdina Litwis<br>historia sztachecka zr. 1811.1912 we<br>dwunastu tsięgach wierszem /                                            | Michaewicz, Adam Adam Michaewicz                                                                                                    | 83-805782-8-8 | (Zérawina):<br>Fundaça "Serse - Na<br>partice diveryin i<br>potraebujacom dawarom",     | 2902 |                                   | Import |  |  |
| 93.0.118.2 | Pan Tadousz czyli Ostatni zajązd na Litwie -<br>historia szlachucza z rozu 1871 i 1812 we<br>dwunastu księgach wierszem /                                     | Modewicz, Adam Adam Midslewicz, translated<br>into English verse with an introd, by Kesneth R.<br>Macketos (ed. by Teress Jalamacowa, il. by<br>Michael Elwiro Androxii) | 0-05015-144-1 | Londjet<br>Polska Fundacja Kulturalna,                                                  | 1990 | 2nd impr of the bi-<br>lingual ad | Anport |  |  |

Rysunek 18 Przykładowy wynik wyszukiwania opisu za pomocą serwerów z39.50

Interaktywny klawisz *"Import"*, umożliwia pobranie danych, gdzie nastąpi automatyczne wypełnienie tablic formatu MARC21.

|          | ÷  | 000 - ETYKIETA REKOR                    | DU                           |  |
|----------|----|-----------------------------------------|------------------------------|--|
| • 🛔      | 01 | 617nam a2200397 i 450                   |                              |  |
|          | ÷  | 001 - Numer kontrolny                   | rekordu                      |  |
| <b></b>  | b5 | 3810843                                 |                              |  |
| 2 💡      | ų. | 003 - Nazwa inst., któr                 | ej nr kontr. jest w polu 001 |  |
|          |    |                                         |                              |  |
| 1        | ŧ  | 005 - DATA I CZAS OST                   | ATNIEJ MODYFIKACJI           |  |
| 5 🛔      |    |                                         |                              |  |
| 4        | ŧ  | 008 - ELEMENTY DANYO                    | CH STAŁEJ DŁUGOŚCI           |  |
| <b>–</b> | 16 | 1128s1998 xxka                          | 000 0dpol                    |  |
| 8 🛊      | ÷  | 035 - Numer ko                          | ntrolny                      |  |
| ŧ        |    | a Numer kontrolny                       |                              |  |
| ŧ        | 4  | 040 - Instytucj                         | a sporządzająca opis         |  |
| ŧ        |    | a Inst., która<br>sporzadziła opis (NP) | WAN                          |  |
|          |    | c Inst., która                          | WAN                          |  |
| Ŧ        |    | (NP)                                    |                              |  |

Rysunek 19 Przykład wypełnienia tablic MARC21 po zastosowaniu Przycisku IMPORT

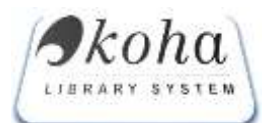

Wskazówka Przycisk dodaj opis pozwala na zapisanie nowego opisu. Jeśli nie będą wypełnione pola techniczne i obowiązkowe rekord się nie zapisze.

# 3.3. Dodaj Egzemplarz

Opcja dodawania egzemplarza uruchamiana jest przez wciśnięcie **"Dodaj egzemplarz"** wykorzystywana jest w następujących sytuacjach:

# **3.3.1.** Modyfikowania lub uzupełnienie danych istniejących egzemplarzy

Po wyszukaniu w bazie wyświetla się okno opisu bibliograficznego z możliwością edycji egzemplarzy:

| 200 - Naski distalikever - Barwa ober | howe(1.)    |                    |  |          |  |
|---------------------------------------|-------------|--------------------|--|----------|--|
| a karwa osabowa (44%)                 |             | Zeletrik, Arkadusz |  | <b>R</b> |  |
| # Okratiana indolgi webliptaca        |             | Fot                |  |          |  |
| III - Hasko dodelkuwe - Barres one    | Dows (1.)   |                    |  |          |  |
| A NATINO OSIDONIO (1971               |             | tinora Alogy       |  | (A.      |  |
| . Baldo doctaticano - sarres ona      | bowa (1.)   |                    |  |          |  |
| a Native institute (NP)               |             | tiztenek Juni      |  | 94       |  |
| (1) manual (1)                        |             |                    |  |          |  |
| # 52H                                 |             | 079-83-60591-19-0  |  | - (A.    |  |
| . Bireta open fantanege (.)           |             |                    |  |          |  |
| · Obretätenin formy insight that als  | where (NUT) | 35.                |  |          |  |
| B Conscionie Business (NP)            |             | 1.1                |  |          |  |
| + Freedom (1991)                      |             | 20 0%              |  |          |  |

Rysunek 20 Opis bibliograficzny z podpiętymi egzemplarzami

Po znalezieniu istniejącego opisu w bazie i uruchomieniu okna "**Dodaj egzemplarz**" wyświetlany jest widok :

- Z tytułem i numerem opisu (nr Koha poprzedzonym znacznikiem #);
- Klawisze nawigacji umożliwiające:
  - Edycje opisu,
  - wyświetlenie opisu w standardzie MARC 21,
  - wyświetlenie proste pokazujące całość opisu z przypisanymi egzemplarzami,
  - o ISBD,
  - ISBD z wygenerowanym dokumentem .PDF,
  - o Zamówienie funkcje wyk. Przez pracowników gromadzenia,
  - Historia wpisów pokazuje wszelkie zmiany i modyfikacje w poszczególnych egzemplarzach wykonane przez pracowników biblioteki
  - Powrót do listy przekierowuje do poprzedniego menu;
- W tabelarycznej postaci istniejąca egzemplarze z informacjami o:
  - Numerze inwentarzowym,
  - o Sygnatura,
  - o Kierowanie,

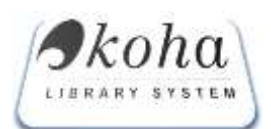

- o Akcesja,
- Ubytek jeśli pozycja jest ubytkiem w tabeli jest cyfra 1 (egzemplarz z tym statusem widoczny jest w systemie natomiast nie pokazywany jest on w OPAC'u),
- Obwoluta, jeśli jest dodana system automatycznie wydrukuje o jedną etykietę więcej,
- Kod kreskowy wartość numeryczna EAN13
- o Cena
- o Data wprowadzenia opisu,
- o Data inwentaryzacji
- o Status udostępniania (wartości systemowe kohy, patrz rozdział Ustawienia )
- Sposób nabycia,
- o Klawisze umożliwiające edycje lub usunięcie egzemplarza

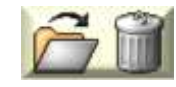

Wskazówka Kliknięcie jednego z powyższych nagłówków powoduje posortowanie tabeli po jego wartościach (alfabetycznie lub liczbowo).

| Istniejące pozycje |            |          |         |        |          |                    |        |                                 |                          |                 |                    |    |
|--------------------|------------|----------|---------|--------|----------|--------------------|--------|---------------------------------|--------------------------|-----------------|--------------------|----|
| Namer              | Sygumus    | Kernente | Akcesja | Uzytek | Obenizia | Kod<br>konskowy    | Center | Data<br>septowodzenias<br>opiac | Dista<br>Investory.co.() | Status<br>udout | Sposob<br>nativite |    |
| Pic 19281          |            | PD       | 054313  |        | 1        | 2002200152011      | 15.00  | 2001-04-25                      | 2058-04-23               | 1               |                    | 61 |
| FI.2818            |            | R        |         |        |          | 2001666620100      |        |                                 | 1116-28-21               | ÷.              |                    | 61 |
| W 166652           | W 155552   | w        |         |        |          | 2000101055525      |        |                                 | 1996-00-21               | -3              |                    | 61 |
| W 186663           | W 185552   | w        |         |        |          | 2000101055532      |        |                                 | 1996-28-21               | 3               |                    | 61 |
| W 105554           | W. 105552  | w        |         |        |          | 2000101055549      |        |                                 | 1996-00-21               | -3              |                    | 61 |
| W 185656           | ¥V 105552  | ME       |         |        |          | 2000101055556      |        |                                 | 1996-28-21               | -3              |                    | 61 |
| W 1255.66          | W 185552   | W.       |         | 1      |          | 2000/10/10/0665663 |        |                                 | 1996-00-21               | 2               |                    | 61 |
| VV 185557          | VV 105552  | NFI      |         |        |          | 2006101055570      |        |                                 | 1996-08-21               | -3              |                    | 61 |
| W 185658           | W 105552   | MR       |         |        |          | 2000101055587      |        |                                 | 11/16-28-21              | 3               |                    | 61 |
| W 185559           | ¥V 105552  | MR       |         |        |          | 2000101052594      |        |                                 | 1996-18-21               | 3               |                    | 61 |
| W 105560           | VV. 106552 | 34       |         |        |          | 2000101055600      |        |                                 | 1996-08-21               | 3               |                    | 60 |
| W 106661           | W 105567   | MR       |         |        |          | 2000101050617      |        |                                 | 1996-08-21               | -3              |                    | 61 |
| W 106642           | W 181552   | MR       |         |        |          | 20001010566234     |        |                                 | 1996-00-21               | .a              |                    | 61 |
| 1 W 166820         | W. 125552  | w        |         |        |          | 2000101065201      |        |                                 | 1106-08-21               | -0              |                    | 61 |
| 1 W 106521         | W 185522   | w        |         |        |          | 2000101065218      |        |                                 | 1596-28-21               | 3               |                    | 61 |
| 2 49712            | 2.49712    | 2        |         |        |          | 2000200497126      |        |                                 | 1106-08-21               | ×.              |                    | 69 |

Rysunek 21 Przykładowe okno edycji istniejących egzemplarzy w ramach jednego opisu

Lista istniejących egzemplarzy zawiera checkboxy, które po zaznaczeniu umożliwiają zmianę kierowania i statusu egzemplarza z rozwijalnego menu (patrz rys poniżej).

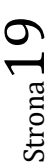

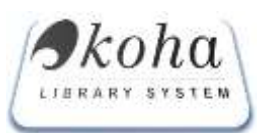

**KOHA.PL** Dokumentacja techniczna: Instrukcja obsługi

| 🔜 VV 106921                                                                                                    | W 136562 W                                                                                                    | 2000 10 10692 18                                                                                                    |
|----------------------------------------------------------------------------------------------------|----------------------------------------------------------------------------------------------------|----------------------------------------------------------------------------------------------------|
| 🗖 Z 49712                                                                                                    | Z 49712 Z                                                                                                    | 2000300497126                                                                                                    |
| Kierowanie                                                                                                    | z wszystkie / Odznacz wszystkie Zaznaczone:                                                                                                    | <ul> <li>Syg. (tytke zwartel)</li> </ul>                                                                                                    |
| a Numer<br>inwentarzow<br>b Symbol<br>oddziału<br>pierwotnego<br>c Sygnatur<br>d -<br>Kierowanie<br>e Akcesja<br>g Ubytek<br>h - Uwagi<br>n -<br>Powiązanie i<br>seną<br>e Obwołuda | A Biblioteka Języków Obcych<br>Ac Bibli Języków Obcych - wydaw, ciag le<br>BC Biblioteka Akademickiego Centrum Kszta I<br>Bibl Ekonomiczna Ośrodek Int Naukowej<br>BI Biblioteka Wydz, Nauk Przyrodniczych<br>Bic Biblioteka Wydz, Nauk Przyrodniczych<br>Bic Biblioteka Wydz, Nauk Przyrodniczych<br>Bic Biblioteka Wydz, Nauk Przyrodniczych<br>Bic Biblioteka Wydz, Nauk Przyrodniczych<br>Bic Biblioteka Wydz, Nauk Przyrodniczych<br>GDE Biblioteka Glówna<br>D Dar Deresiewicza Czytelnia Książek BG<br>DAD Bibl. Humanistyczna (Deutscher Akader<br>Dc Dar Deresiewicza wydaw ciag le<br>DYREKCJA<br>E Czytelnia Biblioteke Ekonomicznej<br>Ec Czytelnia Biblioteke Konomicznej<br>Ec Czytelnia Czasopism Bibl Ekonom<br>dawna Biblioteka Nauk Spo tecznych (obecnie<br>G Biblioteka Filologii Germańskiej | krótkoterminowe<br>miesięczne<br>Niedostępne<br>Nocne<br>Fodręcznik<br>trzymiesięczne<br>Tylko na miejscu<br>W introligatorni<br>weekendowe WNE12<br>wystawe<br>Zaginiona<br>mischer Austausch Dienst) |

Rysunek 22 Edycja egzemplarza - kierownie/status udostępniania

"Zaznacz/Odznacz wszystkie" i rozwinięcie pół - służy do "hurtowego" zmieniania statusu egz.

"Dodaj tutaj egz." funkcja rzadko wykorzystywana - używana, gdy chcemy przenieść do rekordu, na którego egz. jesteśmy inny egz. z innego rekordu (bo omyłkowo został przypisany innemu rekordowi), a nie chcemy stracić jego historii (przy ręcznym wykasowaniu i wpisaniu wszelkie powiązania są tracone). To podaj numer właśnie tego przenoszonego egz.

Nowa pozycja – posiada pole obowiązkowe (wytłuszczonym drukiem) po wypełnieniu, których można dodać egzemplarz. Funkcja posiada dodatkowy przycisk pozwalający dodać większą ilość egzemplarzy w ramach jednego opisu.

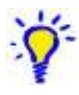

**Wskazówka** Dodanie nowego egzemplarza powoduje automatyczne wygenerowanie etykiety z kodem kreskowym, który możliwy jest do wydrukowania patrz. Funkcja Raporty  $\rightarrow$ Dla pracowników  $\rightarrow$ Etykiety

# 3.3.2. Dodawanie egzemplarza do nowo utworzonego opisu bibliograficznego

W chwila utworzenia opisu po kliknięciu przycisku pojawia się okno dialogowe pt. "**Nowa pozycja**" w ramach której mamy możliwość dodawania pojedynczego lub więcej egzemplarzy.

Numer inwentarzowy oraz kod kreskowy po kliknięciu "dodaj egzemplarz" zostanie nadany automatycznie, natomiast wypełnić trzeba pola obowiązkowe (akcesja\*, Cena\*, Data wprowadzenia opisu\*). Wszystkie kolejne czynności odbywają się analogicznie jak przy dodawaniu już istniejących egzemplarzy.

# 3.3.3. Dodawanie czasopism i jego zasobów oraz egzemplarzy

Czasopismo (w Rodzaju dokumentu opisane jako Wydaw. ciągłe w tym czasopisma) posiada osobny szablon opisu. Nie występuje w nim pole 1xx (pole 130 wykorzystywane jest bardzo rzadko), głównym punktem dostępu jest tytuł. Bardzo rozbudowana jest część związana z powiązaniami z

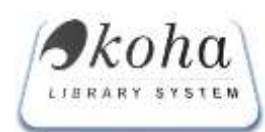

poprzednimi , następnymi i towarzyszącymi dokumentami oraz wariantami. Opis bibliograficzny należy wykonać zgodnie z zasadami schematu MARC 21.

Oprócz różnic w opisie bibliograficznym wydawnictwo ciągłe (w tym czasopismo) charakteryzuje się podwójnym sposobem zapisu egzemplarzy. Zgodnie z rozporządzeniem dot. zapisu inwentarzowego tego rodzaju zbiorów (inwentaryzacji najogólniej rzecz ujmując podlegają całe zgromadzone roczniki) ich inwentaryzacja nie może być przeważnie przeprowadzona wraz z opisem nabytku lub otrzymaniem kolejnego numeru tytułu kontynuowanego w bibliotece. Dlatego na potrzeby inwentaryzacji, tak jak w wydawnictwach zwartych, używana jest tablica 10, gdzie w trybie około rocznym wprowadzany jest opis rocznika z przysługującym mu numerem inwentarzowym, sposobem nabycia itd.

Natomiast do bieżącego informowania bibliotekarzy i czytelników o zgromadzeniu kolejnych części poszczególnych tytułów wydawnictw ciągłych używana jest tablica 9 – zasób. W Koha przyjęliśmy opis zasobu - lokalizacja i zestawienie zasobu – w polach 852 i 866. Każda taka część opisana jest łącznie przez parę tych pól, połączonych takim samym numerem porządkowym. W polu 852 podajemy (oprócz porządkujących sposób edycji zasobu pól z numerem porządkowym i sekwencyjnym) informacje o lokalizacji zasobu – w Państwa przypadku jest to na pierwszym miejscu w podpolu a ogólna nazwa Archiwa Państwowe, w podpolu b – wskazanie konkretnego Archiwum, w strukturach którego jest biblioteka. W podpolu j podajemy sygnaturę tego wydawnictwa.

W polu 866, poza podpolem łączącym z numerem porządkowym, podajemy w podpolu a zestawienie zasobów. Dla jednolitego opisu zasobu w poszczególnych bibliotekach systemu przyjęliśmy porządek – numeracja bieżąca części z odpowiednim nazewnictwem (jeśli można, nie nadajemy własnych określeń dla tych części, jeśli nie ma ich na s. tytułowej), potem jeśli występuje numeracja ciągła, następnie w () rok, którego te części dotyczą (nie jest to rok rzeczywistego wydanie, tylko rok nominalny – w większości przypadków te daty się pokrywają, ale nie zawsze – przeważnie wówczas, gdy czasopismo ma opóźnienie). Dopiero po podaniu roku można po + zapisać ewentualne braki lub inne informacje, np. o indeksie rocznym, zeszycie specjalnym czy temu podobne.

Ponieważ wypełnianie dużego, zgromadzonego zasobu może być kłopotliwe, tablica 9 jest wykorzystywana przez bibliotekę tylko do założenia zasobu – to jest jednokrotnego wprowadzenia wszystkich stałych wartości – zawartości podpól 1, 8, a, b i j pola 852 oraz podpól 1 i a (podpole 8 wypełnia się automatycznie) pola 866.

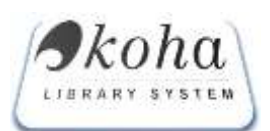

# **KOHA.PL** Dokumentacja techniczna: Instrukcja obsługi

| C Q                     | C. https://127.0.0.1:8814/hp         | Hin/kutas/MAIICana Loffbr   | 6+5136) +++ 🛡 🟠 🔍 Sudaj                       |                                            | ± ₩               |
|-------------------------|--------------------------------------|-----------------------------|-----------------------------------------------|--------------------------------------------|-------------------|
| Sona bary 📲 KOHA - or   | hearty lythe. 🛞 faithury 📸 heny bigs | azcrecin pl/1_ 🔵 bGUS (8    | f PANIL ADMINISTRAC. 🖇 ingentaconnect The in  | AD. 👘 ADHA - streatly syste 🖲              | 🖇 Wynnakiwaka Cza |
|                         |                                      |                             |                                               |                                            |                   |
|                         |                                      |                             |                                               |                                            | and the second    |
|                         |                                      |                             | 2319                                          | dumma. KT ( <mark>Månsbo</mark> l ("tan er | s wysgawania s    |
| (Sec.)                  |                                      |                             |                                               |                                            |                   |
|                         |                                      | unter opisio : entre a more | and proposed (Crosting the strath             |                                            |                   |
| 1247                    |                                      | 500                         |                                               |                                            | Usufi             |
| Game &                  | te com alle some site                | DEED WEINE DRIVER D         | er feller stellt beis sine bein bill derenann | nese Die Pinande                           |                   |
| 157 - Lokalizacja ( .   | 1                                    |                             |                                               |                                            |                   |
| 1 Numer parządkow       | ey egz.                              |                             | 1                                             |                                            |                   |
| 8 Numer przyłączer      | ala i sekwencyjny                    |                             | 1                                             |                                            |                   |
| a Lokalizacja-aiglur    | m bibliotski                         |                             | Archiwa Paristwowe                            |                                            |                   |
| b Lokalizacja wewn      | atrz biblioteki                      |                             | APLub                                         |                                            |                   |
| J Sygnatura(HR)         |                                      |                             | czas.873                                      | <b>6</b> .                                 |                   |
| = 1222 - Niesform, zest | tawinnin zasobiw-dok. podst. [ , ]   |                             |                                               |                                            |                   |
| 1 Numer porządkow       | vy egz.                              |                             | 1                                             |                                            |                   |
| & Numer przyłączer      | nin i sekwencyjny                    |                             | zasób tylko w polu 866                        |                                            |                   |
| A Niesformationwar      | e zestawienie zasobów                |                             | T.3 (2000.)                                   |                                            |                   |
|                         |                                      |                             |                                               |                                            |                   |
|                         |                                      |                             |                                               |                                            |                   |
|                         |                                      |                             |                                               |                                            |                   |

#### Rysunek 23 Przykładowy opis czasopismo

Jeśli już pierwsza para pól 852 i 866 została wypełniona, dalsze wprowadzanie zasobu odbywa się w specjalnie do tego celu przygotowanym formularzu, który otwiera się po kliknięciu na pozycję w dolnym menu Zasób. Ponieważ każda biblioteka ma własny zasób, opisany lokalizacją, zadziałają tu uprawnienia i nikt spoza tej lokalizacji nie będzie miał możliwości dodawania i usuwania poszczególnych zapisów.

Dodawanie zasobu – dodać można albo numery wcześniejsze od numeru dotychczas najstarszego, albo kontynuować kolejne numery. (startowy wygląd formularza zasobu do uzupełnienia)

|     | Northe - develop system - His factory - Comp Sources (17) | L SOUS & SAME ADA      | edutivers) B lefterteconer; be en | - STORETAD, - ST ROMA EN | warty sprite. If Wynnasiawa Chinep |
|-----|-----------------------------------------------------------|------------------------|-----------------------------------|--------------------------|------------------------------------|
|     |                                                           |                        |                                   | Zakigrieiane: 63 (W      | teres de evicensiae (72            |
|     | 24508                                                     | NAUKOW ZOSITI ICTORIČN | OVO PARULITETY ) 1 61366          |                          |                                    |
|     |                                                           | 0 0 0 ¥                |                                   |                          |                                    |
|     | Lokalizacja (852.)                                        | ()                     |                                   |                          |                                    |
| 1.1 | Sygnatura Mili (853                                       | -0                     |                                   |                          |                                    |
|     | Niusformalizowane zestawienie z                           | ranobów (866.a)        |                                   | +                        |                                    |
|     |                                                           | Dent                   |                                   |                          |                                    |
|     |                                                           |                        |                                   |                          |                                    |
|     |                                                           | Zakres numeracji:      | T.3 (2000).                       |                          |                                    |
|     | Lokalizacja                                               |                        | APLOD                             |                          |                                    |
| 1   | 17 800 800 800 800 800 800 800 800 800 80                 |                        | 0.205.87                          |                          | 1                                  |
|     | ayyaatara:                                                |                        |                                   |                          |                                    |

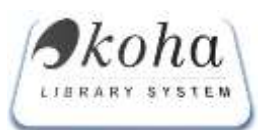

**KOHA.PL** Dokumentacja techniczna: Instrukcja obsługi

| KONWERSIN MIL PROMONENCE | 8) Service Terror   👖 Bacanik Kurt   💼 MARC 25 For   1 | 10HA - otwerts 🛛 🏦 HOMO CD1 | 💮 RDA ballete        | A (A)              | OHI X State                          | rg p=2 📫 Niewa karti -             |
|--------------------------|--------------------------------------------------------|-----------------------------|----------------------|--------------------|--------------------------------------|------------------------------------|
| ) → C @                  | C 2. https://127.0.0.1-8614/http-ior/hults/http://     | ng/e/laacispilliniid=51366# | 🐨 🏠                  | Q. Snittl          |                                      | ± M D                              |
| Kata bay w Kons bay      | anty system of family and bury squares out / 1         | BOUS OF WHILL ADMINISTRAC.  | 8. ingentacement The | n. 19 POELIAE 19 K | one - awary gas                      | g wyniasiawa Chilipe               |
|                          |                                                        |                             |                      |                    |                                      |                                    |
|                          |                                                        |                             |                      | Zalagawanya        | KT ( <mark>Wylisgu)</mark> ) Caran o | lo wylogowania ( <mark>88:5</mark> |
|                          | ZASÓB NAUKO                                            | WI ZOSITI ICTORIČNOVO FAK   | ULITETY / 1:61366    |                    |                                      |                                    |
|                          |                                                        |                             |                      |                    |                                      |                                    |
|                          |                                                        |                             |                      | E Pretkersta       |                                      | Unu<br>Unu                         |
|                          | Lokalizacja (853.b)                                    |                             | APLID                | -                  |                                      |                                    |
|                          | Sygnature filii (852.j)                                |                             | czas.073             |                    |                                      |                                    |
| 8                        | Niestonnafizowane zestawienie zasobó                   | w (866.a)                   | T.2 (1999)           |                    |                                      |                                    |
|                          |                                                        | Zapist                      |                      |                    |                                      |                                    |
|                          |                                                        |                             |                      |                    |                                      |                                    |
|                          | Zakr                                                   | es numeracji: T.3 (2        | (000).               |                    |                                      |                                    |
|                          | Lokalizacja:                                           | APLob                       |                      |                    |                                      |                                    |
|                          | Sygnatura:                                             | 2205 22 (F)                 |                      |                    |                                      |                                    |
|                          | Zasób: 🖲                                               | Pa; O T.3 (2000.)           |                      |                    |                                      |                                    |
|                          |                                                        |                             |                      |                    |                                      |                                    |
|                          |                                                        |                             |                      |                    |                                      |                                    |
|                          |                                                        |                             |                      |                    |                                      |                                    |

#### Rysunek 25 Sposób dodawania numerów wcześniejszych

W trzech polach wyboru (ostatnie pole można kopiować w zależności od potrzeb) wybieramy – lokalizację, do pola drugiego za pomocą przycisku [S] przenosimy sygnaturę – nie można jej wprowadzać ręcznie, bardzo łatwo jest się tu pomylić i wtedy nie nastąpi dobre podporządkowanie zasobu – stąd też sygnatura jest niezbędna do dobrego wpisania zasobu. Do trzeciego i ewentualnie następnych, skopiowanych – wpisujemy zasób w takim samym porządku, jak w tablicy 9 opisu. Aby nasz, nowy zasób wprowadzić przed już istniejący, musimy zaznaczyć pole wyboru przy Zasobie (jak pokazano w rys. 25)

| Energiante Mener Fie                       | daria Zahladki Igaradita Portag<br>pMydal - Wil Service Terres 🚺 Reservit Kolis 💼 MWC 2117-                                                                                                    | IDHA HIMITE IS HOMD CON                                                                                                    | -                          | A patore x            | - Car                                            |
|--------------------------------------------|----------------------------------------------------------------------------------------------------|----------------------------------------------------------------------------------------------------|----------------------------|-----------------------|--------------------------------------------------|
| + + C 0                                    | CO. https://f27AB10014/contineAction/action                                                                                                    | a introduction and the state of the state of |                            | (Spike)               | * N D =                                          |
| B kaday 🧭 Kaba kaay<br>😴 Mathing Constitut | 👻 10146 - skowity system - 🛞 Takkowy 🔜 hery big successing of / 1<br>References - Reference Observation - Department - Company of the Article - Department - Company of the Article - Department - Department - Depa | C POLIS I PANELADARNESTRAC.                                                                                                    | 🧃 ingenise ereert The in d | В Мияціал. 🚽 КСНА нич | ndy ynthe 🔿 Wysockionalle Cannari. 30<br>Cannari |
|                                            |                                                                                                    |                                                                                                    |                            | Zalogovany: 41 (1990  | nel Czas do wylogowania (19:26                   |
|                                            |                                                                                                    |                                                                                                    | aaaa                       | • 0                   | 000                                              |
|                                            | Error Long Course Course Course Course Course                                                                                                    |                                                                                                    |                            | Contractor Card       |                                                  |
|                                            | Segnatura filii (852.1)                                                                                                    |                                                                                                    | czas. 973                  |                       |                                                  |
|                                            | Nestorealcowore zestavienie zas                                                                                                    | sbów (866.a)                                                                                                    | 7.5 (2001)                 |                       |                                                  |
|                                            |                                                                                                    | Zapot                                                                                                    |                            |                       |                                                  |
|                                            | Za                                                                                                    | kres numeracji: T.3 (2                                                                                                    | 2000).                     |                       |                                                  |
|                                            | Lukalizacja:                                                                                                    | APLub                                                                                                    |                            |                       |                                                  |
|                                            | Sygnatura:                                                                                                    | 27203022(51                                                                                                    |                            |                       |                                                  |
|                                            | Zasili: 🗖                                                                                                    | Pai C T.2 (1999)                                                                                                    |                            |                       |                                                  |
|                                            |                                                                                                    | Pol 🖷 T.3 (2000.)                                                                                                    |                            |                       |                                                  |
|                                            |                                                                                                    |                                                                                                    |                            |                       | 1.1                                              |
|                                            | Peccetal 11                                                                                                    | Katalog [] Czytalian [] Polis Vega                                                                                                    | new (1.8aporty 11-0        |                       |                                                  |
| P O                                        | 📼 🔛 🗢 🔝 🖉 🔛                                                                                                    | at 8                                                                                                    |                            | 0.0.4.4.4.            | C 00 00 05 POL 2017-11-20                        |

Strona 23

Rysunek 26 Kontynuacja zapisu zasobu

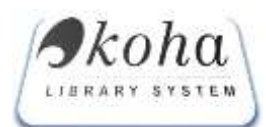

Sposób wprowadzania informacji do edytowanego formularza jest taki sam – wybór lokalizacji, kopiowanie sygnatury, wprowadzanie informacji o zasobie – jedyna różnica to wybór zaznaczenia miejsca, po którym ma nastąpić dołączenie nowowprowadzonych zapisów o zasobie.

Jeszcze trochę odmiennie wygląda wprowadzanie informacji o nowym numerze czasopisma z bieżącego roku, czyli zapis tworzony na nowym zasobie. Podany w rys 27 przykład dotyczy odnotowania wpłynięcia do biblioteki nowego numeru Gazety Wyborczej – dodaje się go, odnajdując właściwy 2017 r. i edytując odpowiedni wiersz formularza, klikając na symbol ołówka :

| W Use mp                                                                                                    | in (/katang admir) bga  | amenye/rg-brytanauturanye/sauturanye 🖸 🏎 🛛 🖓 🖓 sau                                                                                                    | tag                                          |
|----------------------------------------------------------------------------------------------------|-------------------------|----------------------------------------------------------------------------------------------------|----------------------------------------------|
| one bery " RUHA - charefy syde                                                                                                    | is faitury and hany big | increate (//1_ 🖉 as us ing water Advances were 🦉 ingentacional the m_ ing Put                                                                                                    | to AL - of a Driv - monty rythe. I de wythat |
| PACKAGE STREAM CONTRACT                                                                                                    |                         | HERE AND A DESIGNATION AND COMPANY                                                                                                    |                                              |
|                                                                                                    |                         |                                                                                                    |                                              |
|                                                                                                    | 102 104 100             | 12 20 20 20 20 20 20 20 20 20 20 20 20 20                                                                                                    | alognwany: K1. [Wyloguj] Czar do wylogi      |
| ř.                                                                                                    | 155/2                   | f# 1-304 (2008)                                                                                                    | 1 ×                                          |
|                                                                                                    | 156/162                 | Nr 1-305 (2009)                                                                                                    | 1 %                                          |
|                                                                                                    | 157/171                 | N# 1-305 (2010)                                                                                                    | 1 ×                                          |
|                                                                                                    | 158/175                 | Nr 1-304 (2011)                                                                                                    | / ×                                          |
| E.                                                                                                    | 159/100                 | N# 1-104 (2012)                                                                                                    | 18                                           |
| 5                                                                                                    | 160/188                 | P# 1-303 (2013)                                                                                                    | 1 8                                          |
| 8.1                                                                                                    | 161/193                 | 74 1·302 (2014)                                                                                                    | 1 8                                          |
|                                                                                                    | 162/195                 | Nr 1-304 (2015)                                                                                                    | 1.8                                          |
| 2.1                                                                                                    | 163/198                 | Nr 1-305 (2016)                                                                                                    | / ×                                          |
|                                                                                                    | 164/201                 | Nr 1-273 (2017) ka                                                                                                    | 1 ×                                          |
| Lokalizacja:                                                                                                    |                         | Ec_Czytelnia Czasopien Bbl. Ekonomicznej                                                                                                    |                                              |
| Sygnatura:                                                                                                    |                         | Ec. Czytelnin Czasopism                                                                                                    | 1                                            |
| Zasób:                                                                                                    | 1/191                   | Nr 1-305 (2016)                                                                                                    | / X                                          |
| Service Service Servic | 2/202                   | Nr 1-224 (2017)                                                                                                    | 1 ×                                          |
| Lokalizacja:                                                                                                    |                         | HBM. Humanotyczna                                                                                                    |                                              |
| Sygnatura:                                                                                                    |                         | He History                                                                                                    | 1                                            |
| Zasób:                                                                                                    | 1/199                   | Re 1-305 (2016)                                                                                                    | 1 ×                                          |
|                                                                                                    | 2/203                   | Na 1-274 (2017)                                                                                                    | 18                                           |
| Lokalizeciat                                                                                                    |                         | P Bbl. Medaveythatowa                                                                                                    |                                              |
|                                                                                                    |                         | Company of the second second |                                              |

#### Rysunek 27 Edycja nowego numeru czasopisma

Jeśli mam odpowiednie uprawnienia, po kliknięciu otworzyło się pole zapisu, w którym zmieniam numer ostatniego numeru Gazety i mam możliwość jego zapisania – symbol dyskietki . Jeśli pole się otworzy, ale nie będzie tego symbolu, nic nie zmienię. Przy okazji widać na załączniku inne lokalizacje tego tytułu, obejmujące tylko 2 ostatnie lata. Ja zmieniłam zapis w Bibliotece Głównej, mającej gromadzić numery archiwalne – stąd taki duży zasób, obejmujący wszystkie roczniki tytułu.

Jeśli ma zostać usunięty jakiś zasób, wykorzystuje się symbol czerwony kasowania.

#### 3.4. Historia książki

Funkcja umożliwia przeglądanie danych z historii wypożyczeń. Dysponując kodem kreskowym lub numerem inwentarzowym można odnaleźć dany egzemplarz. W tabeli będzie zaprezentowany wynik z danymi:

- Jaki czytelnik pożyczył egzemplarz;
- Z jakiego oddziału();
- Data wypożyczenia;
- Planowana data zwrotu;
- 🖊 🛛 Data zwrócenia egzemplarza;

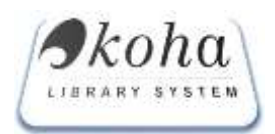

- Kto dokonał zwrotu;
- Inicjały pracownika dokonującego wypożyczenia;
- Inicjały pracownika przyjmującego egzemplarz;

|                |       |                     | Historia           | egzemplarza        |       |            |         |
|----------------|-------|---------------------|--------------------|--------------------|-------|------------|---------|
|                | Ко    | d pozycji: 20001015 | 96295 lub numer in | wentarzowy: W.1596 | 29    | (WYCZYŚĆ)  |         |
|                |       |                     | Ruch k             | siążki             |       |            |         |
| Czytelnik      | Oddz. | Data Wyp.           | Data Zwr.          | Zwrócono           | Przez | Wypożyczył | Przyjął |
| Sciblor Joanna | W     | 2017-11-20          | 2017-12-14         |                    |       | R.G        |         |
|                | W     | 2011-02-14          | 2011-02-28         | 2011-02-28         |       | P.M.       | R.G     |
|                | w     | 2010-05-18          | 2010-06-01         | 2010-06-01         |       | R.G        | TE      |
|                |       |                     | Rezerwacj          | e książki          |       |            |         |
| Czytelnik      |       | Oddz.               | Data rez.          | Data               | potw. | Potwie     | rdził   |

#### Rysunek 28 historia egzemplarza

Wskazówka Dane czytelników i pracowników są interaktywnymi łączami, umożliwiają przekierowanie w systemie na ich konto

#### 3.5. Półki wirtualne

Funkcja umożliwia tworzenie i zarządzanie księgozbiorem w postaci półek wirtualnych. W zależności od potrzeb może być wykorzystywana w dowolny sposób. Przykładowe wykorzystanie funkcji:

- Księgozbiór podręczny;
- Księgozbiór tematyczny;
- Rzeczywiste
   odwzorowanie półek w wolnym dostępie;

| PÔLKI W                                                       |             |               |       |  |  |  |  |  |
|---------------------------------------------------------------|-------------|---------------|-------|--|--|--|--|--|
| Lista Półek                                                   | Lista Półek |               |       |  |  |  |  |  |
| Hazwa pölid                                                   | Kategoria   | Rozmiar       | Zmień |  |  |  |  |  |
| Biblioteka WPIA - podręczny SA                                | Publiczny   | 2540 pozycji  |       |  |  |  |  |  |
| Czytelnia WZiEU                                               | Publiczny   | 14035 pozycji |       |  |  |  |  |  |
| Księgozbiór IFG (SBL) podstawowy                              | Publiczny   | 3044 pozycji  |       |  |  |  |  |  |
| BM - poradniki pisania prac                                   | Publiczny   | 19 pozycji    |       |  |  |  |  |  |
| BWM-F - księgozbiór podręczny                                 | Publiczny   | 1566 pozycji  |       |  |  |  |  |  |
| Kniggozbiór IFG (SIL) - Literatura do XVIII w.                | Publiczny   | 95 pozycji    |       |  |  |  |  |  |
| EWM-F - serie wydawnicze z matematyki                         | Publiczny   | 488 pozycji   |       |  |  |  |  |  |
| Księgozbiór IFG (SIL) autorzy                                 | Publiczny   | 1038 pozycji  |       |  |  |  |  |  |
| Czytelnia Książek WNEiZ                                       | Publiczny   | 3505 pozycji  |       |  |  |  |  |  |
| Księgozbiór IFG (SIL) opracowania wg autorów                  | Publiczny   | 785 pozycji   |       |  |  |  |  |  |
| Czytelnia Filologiczna Biblioteki Międzywydziałowej - A       | Publiczny   | 2397 pozycji  |       |  |  |  |  |  |
| Czytelnia Filologiczna Biblioteki Międzywydziałowej - B       | Publiczny   | 1 pozycji     |       |  |  |  |  |  |
| Wypożyczalnia WZIEU                                           | Publiczny   | 19892 pozycji |       |  |  |  |  |  |
| Wydawnictwa ciągłe WZIEU                                      | Publiczny   | 962 pozycji   |       |  |  |  |  |  |
| Dublety WZIEU                                                 | Publiczny   | 12326 pozycji |       |  |  |  |  |  |
| [TEST] Biblioteka Międzywydziałowa - księgozbiór filologiczny | Publiczny   | 38 розусјі    |       |  |  |  |  |  |
| Księgozbiór obcojązyczny (SIL)                                | Publiczny   | 7418 pozycji  |       |  |  |  |  |  |

Rysunek 29 Pólki wirtualne

Na pierwszym ekranie prezentowana jest utworzona lista półek wirtualnych, a czytelnik ma możliwość korzystania z tej funkcji poprzez katalog OPAC.

Półki wirtualne mogą mieć status:

 Publiczny – przeglądany przez wszystkich natomiast zarządzany jest tylko przez osobę uprawnioną;

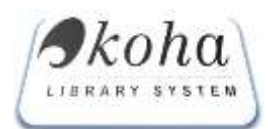

- Prywatny przeglądany i zarządzany przez osobę uprawnioną;
- Ogólnodostępny może być zarządzany przez dowolnego czytelnika;

W ramach zarządzania uprawnieni użytkownicy mogą:

- Skasować półkę;
- 👃 Dodać półę;
- Modyfikować półkę (dodawać/kasować pozycje do półki)

0

Wskazówka Tytuł pozycji na liście jest interaktywnym łączem, umożliwia przekierowanie do szablonu opisu wybranej pozycji.

#### 3.6. Egzemplarze do odbioru

W przypadku bibliotek wiele oddziałowych lub przy scentralizowanym oddziale gromadzenia i opracowywania zbiorów funkcja ta umożliwia zautomatyzowanie procesów związanych z przekazywaniem nowo nabytych egzemplarzy do poszczególnych placówek, oddziałów biblioteki. (np. Katowice przygotowują zakupione książki dla Cieszyna – pod warunkiem prowadzenia inwentarza dla oddziałów).

#### 3.7. Egzemplarze na miejscu

Funkcja ta pozwala monitorować ruch książki pomiędzy magazynem w czytelnią biblioteki w stosunku

do egzemplarzy, które nie są na miejscu. Pracownik magazynu przysyłając egzemplarze do czytelni czytnikiem kodów kreskowych wybierając opcje z menu "wypożyczenie", "zwrot" zmienia status egzemplarza. Ponadto ekran prezentuje dane statystyczne.

|                                                                                                    |                                                                                                    | Contract Contract ( Contract Contract C |  |
|----------------------------------------------------------------------------------------------------|----------------------------------------------------------------------------------------------------|----------------------------------------------------------------------------------------------------|--|
|                                                                                                    | Egzemplarze na miejscu                                                                                                    |                                                                                                    |  |
| ese her                                                                                                    | + Jaca Wyentyteria -                                                                                                    | - (34) (Manifestationality)                                                                                                    |  |
| Ostatnie 20 agremplar                                                                                                    | aV:                                                                                                    | Mini statystki                                                                                                    |  |
| 2012-09-27 10:54-18 [2 115:740] Margainstagrammatik<br>2012-09-27 10:54-18 [2 115:77] Admid Zyca mediate<br>2012-09-27 10:54-59 [2 115:77] Admid Zyca mediate<br>2012-09-27 10:53-45 [2 115:70] Webszylawi Katalan<br>2012-09-27 10:53-45 [2 114:50] Margainstagrammatik<br>2012-09-27 10:53-45 [2 114:50] Margainstagrammatik<br>2012-09-27 10:53-45 [2 114:50] Margainstagrammatik<br>2012-09-27 10:53-45 [2 114:50] Margainstagrammatik<br>2012-09-27 10:53-55 [2 114:50] Margainstagrammatik<br>2012-09-27 10:53-55 [2 113:010] Margainstagrammatik<br>2012-09-27 10:53-55 [2 113:010] Margainstagrammatik<br>2012-09-27 10:53-55 [2 113:010] Margainstagrammatik<br>2012-09-27 10:53-55 [2 113:010] Margainstagrammatik<br>2012-09-27 10:53-55 [2 113:010] Margainstagrammatik<br>2012-09-27 10:53-55 [2 115:010] Margainstagrammatik<br>2012-09-27 10:52-55 [2 10:50] Margainstagrammatik<br>2012-09-27 10:52-55 [2 10:50] Margainstagrammatik<br>2012-09-27 10:52-56 [2 10:50] Margainstagrammatik<br>2012-09-27 10:52-56 [2 10:50] Margainstagrammatik<br>2012-09-27 10:53-54 [2 10:50] Margainstagrammatik<br>2012-09-27 10:53-54 [2 10:5 | er zewerzache iberoekenor (<br>vor er zehrmen in wichspohen (<br>wender speckerzen-ondgrinnen<br>est z ränjskogs cerkenteken<br>mesopanismisch<br>opptimz week<br>unteres przenemistek<br>antopot (<br>sa hadmestiz, udoesteio Hatel-2003)<br>ki rogitinej<br>weinen (<br>sconstruk Auflury - 521,461 (<br>big<br>weinen)<br>weinen (                                                                                                    | Damaaj 20<br>Wezionaj 15<br>W osladnem tygodneu 101<br>Riegont z dzesag Riegont Leakuerysti                                                                                                    |  |
| 2012-09-27 10:50-40 (2 (2705)) Ludzie starzy i staroś<br>2012-09-27 10:50-40 (2 (2705)) Ludzie starzy i staroś<br>2012-09-27 10:50-13 (2 (2720)) Ludzie za mystrykała<br>2012-09-27 10:50-13 (2 (2720)) Ludziego mystrykała                                                                                                    | realization provide a provide and a construction of the construction of the constructi |                                                                                                    |  |

Rysunek 30 Widok ekranu "Egzemplarze na miejscu"

# 4. Czytelnicy

Moduł w pełni automatyzuje wszystkie czynności związane z rejestracją czytelników i dokonywanych przez nich transakcji wypożyczeń, zwrotów, prolongat i rezerwacji. Wszystkie czynności związane z rejestracją wypożyczeń i zwrotów są realizowane przez odczytywanie kodów, znajdujących się na

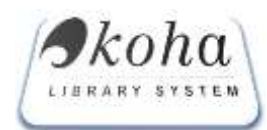

legitymacjach/kartach czytelników i egzemplarzach wypożyczanych książek. W ramach automatyzacji pracy biblioteki wykorzystuję się technologie kodów kreskowych (preferowany EAN13) lub SmartCard, a zbiory dodatkowo można zabezpieczyć technologią RFID. Z klawiatury komputera korzysta się jedynie w celu potwierdzenia niektórych operacji oraz przy wpisywaniu danych czytelników.

W szczególności Moduł Obsługi Czytelnika spełnia następujące funkcje:

- Zarządzanie bazą czytelników;
- Rejestrowanie wypożyczeń i zwrotów;
- Obsługa prolongat;
- Zgłaszanie zagubienia lub zniszczenia egzemplarza;
- Rezerwowanie i zamawianie pozycji dla wskazanego czytelnika, wykonywane przez bibliotekarza;
- Informowanie o stanie konta czytelnika;
- Naliczanie kar i opłat za przetrzymywane pozycje oraz generowanie i wydruki upomnień, ponagleń i monitów;

Rozwijalne menu modułu obsługi czytelnika przekierowuje do następujących funkcji:

- Szukaj;
- Dodaj czytelnika
- Dodaj organizacje (instytucje, bibliotekę uprawnioną do wypożyczeń);
- Rezerwacje;
- Przeterminowane;
- Wypożyczenia międzybiblioteczne;
- Anulowanie opłat;

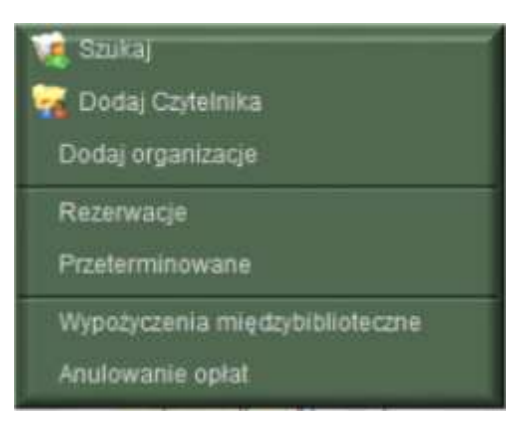

Rysunek 31 Rozwijalne menu "Czytelnik"

#### 4.1. Szukaj

|                                          |               |                                 | Wyszuk                                 | iwanie czytelnik                                   | a |                                                           |
|------------------------------------------|---------------|---------------------------------|----------------------------------------|----------------------------------------------------|---|-----------------------------------------------------------|
|                                          |               |                                 | sortuj według                          | Nazwiska                                           | - | OK                                                        |
| Odnawianie p<br>Wpisz całe/c<br>Uczelnia | iezyc<br>zęść | ji, dodawnie, r<br>nazwiska czy | nodyfikacja i kas<br>telnika lub numei | Numeru karty<br>Numeru inwentarza<br>Pesal<br>KOHA |   | ko to za pomocą tego wyszukiwania<br>naciśnij przycisk OK |
| Wydział                                  |               | Kierunek                        |                                        | CORC NO.                                           | - | <i>i</i> .                                                |
| Zanisany w                               | 12            |                                 |                                        | 14 C                                               |   |                                                           |

Rysunek 32 Wyszukiwania Czytelnika

Opcja ta umożliwia wyszukiwanie czytelnika wg następujących kryteriów:

- A Nazwisko;
- Numer karty bibliotecznej/legitymacji;
- Numeru inwentarza wypożyczonej książki;

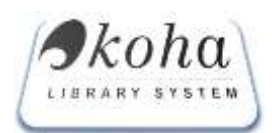

- Numeru PESEL
- 🔸 Numeru porządkowemu KOHA

W ramach automatyzacji procesów wykorzystując czytnik kodów kreskowych – zaczytanie kodu kreskowego z legitymacji/karty czytelnika lub wypożyczonej książki – automatycznie przekierowuje na ekran konta czytelnika.

Ponadto system ma przypisane skróty klawiaturowe, ułatwiające następujące operacje:

- F2 na ekranie czytelnika dodaj książkę;
- F8 nowe wyszukiwanie czytelnika
- ♣ F9 dodaj czytelnika;

- Uwaga
- F2 na ekranie czytelnika dodaj książkę F8 - nowe wyszukiwanie czytelnika
- F12 pomocna klawiatura (wirtualna klawiatura) znaki specjalne;
- F12 pomocna klawiatura Rysunek 33 Skróty klawiaturowe

F9 - dodaj nowego czytelnika

| SZUKAJ<br>Poziemski Jarosław sortuj według Nazwisko V OK |                                                                                                    |                     |                    |             |                             |         |        |  |  |  |  |
|----------------------------------------------------------|----------------------------------------------------------------------------------------------------|---------------------|--------------------|-------------|-----------------------------|---------|--------|--|--|--|--|
| 1 crutolnik                                              |                                                                                                    | SZ                  | JKAŁEŚ <b>PO</b> Z | ZIEMSKI JAR | DSŁAW                       |         |        |  |  |  |  |
| Kar                                                      | rta                                                                                                    | Nazwa               | Oddział            | Kategoria   | Adres                       | Zal/Wyp | Opłaty |  |  |  |  |
|                                                          |                                                                                                    |                     |                    |             |                             |         |        |  |  |  |  |
| 1 Ods                                                    | k2                                                                                                    | POZIEMSKI, JAROSŁAW | APKAT              | PR          | ul. Mickiewicza 16 Szczecin | 1/1     |        |  |  |  |  |
| Kar                                                      | rta                                                                                                    | Nazwa               | Oddział            | Kategoria   | Adres                       | Zal/Wyp | Opłaty |  |  |  |  |
| Dodaj czyte                                              | Karta     Nazwa     Oddział     Kategoria     Adres     Zal/Wyp     Opłaty       Dodaj czytelnika <ul> <li>Pełnoletni</li> <li>Organizacja</li> </ul> <ul> <li>Pełnoletni</li> <li>Organizacja</li> </ul> <ul> <li>Nazwa</li> <li>Oddział</li> <li>Kategoria</li> <li>Adres</li> <li>Zal/Wyp</li> <li>Opłaty</li> </ul> <ul> <li>Organizacja</li> </ul> <ul> <li>Organizacja</li> </ul> <ul> <li>Organizacja</li> <li> </li></ul> <li> <li> <li>Organizacja</li> <ul> <li>Organizacja</li> </ul></li></li> |                     |                    |             |                             |         |        |  |  |  |  |

Rysunek 34 Okno zwróconych wyników wyszukiwania – lista czytelników

"Imię i Nazwisko" czytelnika jest aktywnym linkiem, który przekierowuje do okna konta czytelnika.

Konto czytelnika składa się z następujących bloków:

Rekord czytelnika – zawiera informacje o czytelniku: Imię, Nazwisko, PESEL, email, itd. (zakres informacji jest indywidualny dla każdej bibliotek, w zależności od przetwarzanych danych osobowych);

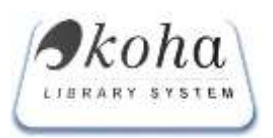

| Poziemski, Jarosław    |                                                     |
|------------------------|-----------------------------------------------------|
| Numer karty:           | Odsk2   2090000315226                               |
| Pesel:                 |                                                     |
| Adres pocztowy:        | ul. Mickiewicza 16, 71-785 Szczecin                 |
| Domowy adres:          | 1                                                   |
| Telefon domowy:        |                                                     |
| Telefon w godzinach    | 2417                                                |
| roboczych              | Faks:                                               |
| E-mail:                | j.poziemski@bg.szczecin.pl                          |
| Komunikat w OPAC:      |                                                     |
| Nr porz. KOHA:         | 3                                                   |
| Kategoria czytelnika:  | Pracownicy Archiwum,                                |
| Zapisany/a:            | 05/02/2010,                                         |
| wygasnie:              | 05/02/2030                                          |
| Zapisany w oddziale:   | Archiwum Panstwowe w Katowicach                     |
| D.ur.:                 |                                                     |
| Tolofony               |                                                     |
| Polocia:               |                                                     |
|                        |                                                     |
| Skasowany:             |                                                     |
|                        |                                                     |
| OPAC login :           | 2090000315226 (basło określone)                     |
| Brak rozliczenia:      |                                                     |
| brak roziczeriia.      |                                                     |
| Kary i opłaty          | Brak długów                                         |
|                        |                                                     |
| Zmień Hasło Karta za   | pisu EAN13 DW Prolongata Upomnienie Powrót do listy |
|                        |                                                     |
| Dodaj dziecko Uprawnie | nia Drukuj Drukuj Listę UWAGI Karta Obieg. Historia |
|                        |                                                     |
| Historia Wypożyczeń Pr | zejrzyj konto Płatności                             |
|                        |                                                     |

#### Rysunek 35 Rekord czytelnika

U dołu ekranu znajdują się edytowalne pola pozwalające na modyfikacje danych:

- "**Zmień**" pozwala na edycje i modyfikacje danych czytelnika;
- "Hasło" okno umożliwia pracownikowi wypożyczalni na zmianę hasła (czytelnik ma możliwość zmiany hasła ze swojego kona OPAC);
- "Karta Zapisu" generuje dokument .PDF;
- o "EAN13" umożliwia wygenerowanie kodu kreskowego dla danego czytelnika;
- "DW" generuje protokół zagubienia egzemplarza lub możliwość pozostawienia książki w zamian;
- "Prolongata", jeżeli konto czytelnika na określony okres ważności funkcja ta umożliwia przedłużenie ważności konta;
- "**Upomnienie**" generuje dokument .PDF z wykazem pozycji niezbędnych do zwrotu

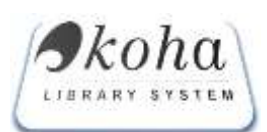

# **KOHA.PL** Dokumentacja techniczna: Instrukcja obsługi

- "Powrót do listy" przekierowuje na listę czytelników;
- "Dodaj dziecko" funkcja dla bibliotek publicznych umożliwiająca zarządzanie wypożyczalnią dla dzieci – łączy opiekuna – do jego konta przypisuje osobę małoletnią;
- o "Uprawnienia" umożliwia zarzadzanie uprawnieniami czytelników (pracowników);

|   |                  |                                                     | UPRAWWENIA DLA POZIEMSKI, JAROSLAW                                                                                                    |
|---|------------------|-----------------------------------------------------|----------------------------------------------------------------------------------------------------|
| Ē |                  | FLAGI                                               | UPRAWNIENIA SZCZEGÓŁOWE                                                                                                    |
|   | superfibrarian   | Doolęp do wszystkich tunicji systemu                | Poziom uprawnień: Komentarz:                                                                                                    |
| 0 | circulate        | Oties knateli                                       | Edytowałne egzemplarze: Nowe<br>(oznaczenia inwentarzy rozdzielone spacja)                                                                      |
| 1 | catalogue        | Przeglądanie katalogu (Interface Bibliotekarza)     | Edytowalne pola:                                                                                                    |
|   | parameters       | Ustawienia systemu Kaha                             | Alternatywny czas (min): Czytelnicy: Alternatywne oddziały:                                                                                     |
| 1 | borrowers        | Zarządzanie czytemikami                             | Domyähy framework : isigika                                                                                                    |
| 1 | DHITTESSIONS     | Zarządzanie prawami czytekników                     | Domysky oddział : Archwum Państwowe w Warszawie                                                                                                 |
| 1 | reserveforsthers | Receivacja kalążek dla publions (w imieniu innych?) | Dwage                                                                                                    |
| 1 | sonow            | Wypodyczawie kolążek                                | konsertanta unal väytosamyöri agdensütatoji<br>Rodante – aostyoli "Rojtmantive egitarsplatoji<br>Rodante – aostyoli "Rojtmantive egitarsplatoji |
| 1 | reserveforsef    | Rezerwacja kalajtek dia siste                       |                                                                                                    |

#### Rysunek 36 Widok edycji ustawień konta pracownika

Ręczne nadawanie na uprawnień na ekranie powyżej dotyczy tylko pracowników. Czytelnik biblioteki będzie miał automatycznie zaznaczony checkbox "Wypożyczanie książek". Bibliotekarz systemowy jest administratorem merytorycznej części systemu i tylko jemu nadaje się maksymalne uprawnienia zaznaczając checkbox "Superlibrarian". Pole "Poziom uprawnień" ustalany jest indywidualnie przez każdą BIBLIOTEKĘ przyjmuje się zakres liczbowy (1,2,3....), przy czym pracownik, który ma wyższą liczbę, ma większy priorytet. W ramach zawężania uprawnień można zawęzić zakres edytowanych egzemplarzy, a w nich pół (standard MARC 21) oraz czytelników. Pole alternatywny czas określa ilość minut do automatycznego wylogowania pracownika z systemu.

W celu ułatwienia bezpośredniego dostępu do zakresy wykonywanych czynność można ustalić domyślny framework (szablon: książka, czasopismo itp.) oraz egzemplarz.

Określenie domyślnego oddziału ustawia wszystkie funkcje systemu pod kątem pracy w ramach wybranego oddziału (np. pracownik magazyny wypożyczalni głównej będzie przekierowany w systemie na obsługę czytelników tej wypożyczalni).

| Zmień Hasło      | Karta zapisu | EAN13    | DW        | Prolongata | Upomnienie    | Powrót do listy |
|------------------|--------------|----------|-----------|------------|---------------|-----------------|
| Dodaj dziecko    | Uprawnienia  | Drukuj   | Drukuj Li | istę UWA(  | GI Karta Obie | g. Historia     |
| Historia Wypożyc | zeń Przejrzy | /j konto | Płatności | i          |               |                 |

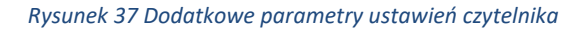

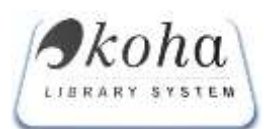

- "Drukuj" ekran podsumowujący konto czytelnika, wyświetla dane o wpożyczeniach, rezerwacjach itp.
- "Drukuj listę" wyświetla listę wypożyczonych i zaległych książek;
- "UWAGI" edycja i modyfikacje uwag do konta czytelnika;
- "Karta Obiegowa" funkcja wykorzystywana w bibliotekach wielowydziałowych drukuje dokument .PDF karty obiegowej;
- "Historia" funkcja raportowa podaje informacje o modyfikacji konta czytelnika (pracownicy, jakie czynności);
- WMB nie stanowi podstawowej funkcji systemu KOHA włączenie modułu wymaga indywidualnej kastomizacji;
- Flagi czytelnika (pracownika) jest to pole informacyjne, które np. może monitować obsługę wypożyczalni o zapisanych uwagach;
- Rezerwacje na pozycje;
- Aktualnie wypożyczone;
- Historia wypożyczeń;
- Kary i opłaty;

# 4.2. Dodaj czytelnika

Po wyświetleniu okna "dodaj czytelnika" należy wypełnić wszystkie dane paszportowe czytelnika, które biblioteka chce przetwarzać. W ramach ustawień bibliotekarz systemowy ustawia pola obowiązkowe np. Imię, Nazwisko, data urodzenia/PESEL, adres itp.

W przypadku dostarczania kart czytelnika/legitymacji przez firmy zewnętrzne z nadrukowanym kodem kreskowym, istnieje możliwość, przy wykorzystaniu czytnika kodów kreskowych i import do systemu Koha.

| Dodaj Czyt                                       | elnika   |
|--------------------------------------------------|----------|
| Czytelnik#, Numer karty* 1 Poprzedni numer karty | importuj |

Rysunek 38 Widok pola na koncie czytelnika – opcja dodawania kodu kreskowego

W poszczególnych blokach ekranu z rozwijalnego menu należy odpowiednio sparametryzować rodzaj czytelnika i tak :

- Hok podstawowe dane czytelnika rozwijane menu przypisujemy odpowiednią kategorię;
- Adres czytelnika wybieramy oddział "zapisany w oddziale";

# 4.3. Dodaj organizacje

Funkcja ta pozwala dodać instytucje, które na prawach czytelnika będą mogły dokonywać wypożyczeni książek. Zarządzanie organizacji odbywa się analogicznie jak przy dodawaniu czytelnika

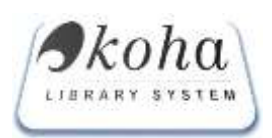

# 4.4. Rezerwacje

|      | Rezerwacje                                                          |                                      |             |       |                                        |                |  |  |  |
|------|---------------------------------------------------------------------|--------------------------------------|-------------|-------|----------------------------------------|----------------|--|--|--|
| ital | rezervezje ozrekspise na poliverdzene 💌 da<br>jazzystka rezervacije | W. W.Wypozyczałna Elistoteki Głównej |             | •     | Putat 0                                | Shebre POF     |  |  |  |
| gn.  | anaverse activitizes                                                | Tytul                                | Czytelnik   | KOHA  | Data                                   | Akcja          |  |  |  |
| 1    | 2000101751229 W 175122 W 175122                                     | Kobeta (Eros /                       | Jan Testawy | 39265 | 2012-08-25<br>[2012-09-25<br>17:42:28] | Anny<br>Pole   |  |  |  |
|      | 2000101594437 W 159443 W 159443                                     | Kobieta w biek /                     | Jan Testowy | 39265 | 2012-09-25<br>[2012-09-25<br>17:45:36] | Pote           |  |  |  |
| 1    | 2000100495687 W 49508                                               | Kobieta współczesna                  | Jan Testawy | 39265 | 2012-09-25<br>[2012-09-25<br>17:47:01] | Anna<br>Pole   |  |  |  |
|      | 2000101204930 W 120493 W 120492                                     | Kobela, mężczyzna, dziecko i         | Jan Testowy | 39265 | 2012-08-25<br>[2012-09-25<br>17:47:47] | Anine<br>Pole  |  |  |  |
| 1    | 2000101673958 W 167395 W 167395                                     | Pogodne wentze na pochmume doi /     | Jan Testowy | 24778 | 2012-08-25<br>[2012-09-25<br>18:02:33] | Anala<br>Pote  |  |  |  |
| 3    | 2000101276241 W 127624 W 127624                                     | Weinshe ha dobranoc (                | Jan Testowy | 24778 | 2012-09-25<br>[2012-09-26<br>18:03:16] | Analaz<br>Pole |  |  |  |
| _    |                                                                     |                                      | In Content  |       | 2012-09-25                             | ( and the      |  |  |  |

#### Rysunek 39 Widok okna z rezerwacjami

Funkcja dla pracowników obsługi wypożyczalni (magazynu) wyświetla statusy rezerwacji dokonanych przez czytelnika ze swojego konta OPAC. Pracownik otrzymuje w tym miejscu informacje o pozycjach, jakie zarezerwowali czytelnicy – przy użyciu czytników kodów kreskowych – pracownik potwierdza przygotowanie książki do odbioru – w systemie zmienia się status do odbioru a czytelnik otrzymuje maila z informacją.

# 25250 > WM.9522 [] : 2000200095224 Data rez. 2012-09-25 > Psychopatologia / Seligman, Martin E. P. Ost. akcja.2012-09-26 08:10:27 > Jan Testowy :: 144616/358524 33798 > WM.12592 [] : 2000200125921 Data rez. 2012-09-25 > Psychologia starzenia się i starości / Steuden, Stanisława Ost. akcja.2012-09-26 08:10:27 > Jan Testowy :: 160189/399308 33442 > WM.13488 [] : 2000200134886 Data rez. 2012-09-26 > Bezpieczeństwo miedzynarodowe / Ost. akcja.2012-09-26 08:10:27 > Jan Testowy :: 169752/423510

Rysunek 40 Przykładowy wynik wygenerowania fiszek z rezerwacjami

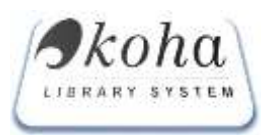

Wygenerowanie dokumentu .PDF z pozycjami zarezerwowanymi i pocięcie na pojedyncze fiszki narzuca pewien styl pracy i przepływ informacji pomiędzy pracownikiem magazynu i wypożyczalni – przykład z Biblioteki Głównej US

#### 4.5. Przeterminowane

| WgenerugFDF ina podstawia porozazych regili |            |             |                                                                            |       |          |  |  |  |
|---------------------------------------------|------------|-------------|----------------------------------------------------------------------------|-------|----------|--|--|--|
| Deta ansizwania                             | Date rec.  | Choka       | Keigita                                                                    | Ofdr. | SE KOILS |  |  |  |
| 012/09/26                                   |            |             |                                                                            |       |          |  |  |  |
| 2012-09-26                                  | 2012-09-12 | Jan Testowy | Rachurkowski                                                               | \$    | 37824    |  |  |  |
| 2012-03-26                                  | 2012-05-13 | Jan Testowy | Rachurézowski                                                              | \$    | 32329    |  |  |  |
| 20112-09-26                                 | 2012-05-20 | Jan Testowy | Systemy efermacyne w zarządzaniu wiedzą i innowacją w<br>przedwiębentówe i | 704   | 40489    |  |  |  |
| 2012-09-26                                  | 2012-05-19 | Jan Testowy | Piterware powtane polske 1914 /<br>* 21 - Rezypracja/Andowarie             | W     | 13407    |  |  |  |

Rysunek 41 Przykładowy wynik wygenerowania rezerwacji przeterminowanych.

Funkcja w postaci raportu dająca informacje o pozycjach nieodebranych w regulaminowym czasie.

# 4.6. Anulowanie opłat

Wyświetla listę opłat i czytelników, którzy zalegają z książkami. Funkcja umożliwia rozliczenia czytelnika.

|       |               | DEUŽNI                        | SY.    |            |         |             |       |          |
|-------|---------------|-------------------------------|--------|------------|---------|-------------|-------|----------|
| ld +  | Kod ‡         | Czytelnik ÷                   | Odział | Zapisany * | Kwota * | Egzemplarzy | Dni + |          |
|       |               |                               |        |            |         |             |       |          |
| 24146 | 2030000228676 | Adamcikova Tereza             | w      | 2008-02-19 | 88.60   | 3           | 443   | Rodicz   |
| 49778 | 2020000260530 | Adamczak Maciej               | тм     | 2015-12-15 | 6.00    | ंग          | 3     | Rozlicz. |
| 50286 | 2020000279952 | Adamów Alicja                 | s      | 2016-03-21 | 35.60   | 9           | 34    | Rozficz  |
| 49340 | 2020000404054 | Aleks and rowicz Aleks and ta | тм     | 2015-11-03 | 0.80    | a           | 4     | Rodicz   |
| 52460 | 2020000374114 | Andrusin Barliomiej           | TM     | 2017-03-15 | 60.00   | 6           | 300   | Rodicz   |
|       |               | -                             | 1      |            |         | 19          |       | -        |

Rysunek 42 Przykładowy wynik wygenerowania czytelników posiadających zaległości

# 5. Raporty

Raporty podzielone są na pięć bloków tematycznych:

# 5.1. Czytelnik

Raport "**czytelnik**" zawiera informacje na temat wypożyczeń, zapisów, kar oraz przygotowany dla GUS - jego zakres jest indywidualnie dostosowany do każdej biblioteki.

# 5.2. Dla pracowników

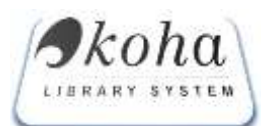

Blokada opisów – w trakcie edycji opisów bibliograficznych przez pracowników następuje blokada opisu, żeby nie dopuścić do sytuacji, gdzie na jednym opisie pracuje więcej niż jedna osoba. Pokazuje wszystkie opisy, które zostały zablokowane podczas edycji. Usuniecie blokady możliwe jest przez użytkownika, który ma uprawnienia "Superlibrarian".

| Koha : Zarzadzanie blokadami |                   |                                                                       |                                                 |  |  |
|------------------------------|-------------------|-----------------------------------------------------------------------|-------------------------------------------------|--|--|
| Opie id                      | Užytkoranik       | 04                                                                    | Opcja                                           |  |  |
| 170/85<br>170643<br>126191   | 34<br>29112<br>12 | 2512-09-38 11: 16 24<br>2612-09-28 12: 61-40<br>2612-09-28 29: 36: 43 | Usun biskorig<br>Usun biskorig<br>Usun biskorig |  |  |
| KHW/id                       | Ultytkownik       |                                                                       | Opcje                                           |  |  |
| 54                           | 1                 | 2612-09-28 11:00:07                                                   | Usun biokade                                    |  |  |

#### Rysunek 43 Przykładowy wynik

Wskazówka Pracownik, który przekroczył limit czasu zarezerwowany na brak aktywności w systemie zostanie automatycznie wylogowany z systemu (procedura związana z ochroną danych osobowych oraz optymalizacją czasu blokady rekordu przez pracownika). Jeśli w tym czasie miał edytowany rekord, usunięcie blokady będzie możliwe przez użytkownika, który ma uprawnienia "Superlibrarian".

Etykiety – moduł zarządzania wydrukiem etykiet. Po dodaniu nowego egzemplarza w tym module automatycznie widoczne są nowo wygenerowane etykiety.

|        |                                         |                    | Koha : Drukowanie etykiet                                                                                                    |                                                                                                    |              |              |
|--------|-----------------------------------------|--------------------|----------------------------------------------------------------------------------------------------|----------------------------------------------------------------------------------------------------|--------------|--------------|
|        |                                         | theolog serveras a |                                                                                                    | 41                                                                                                    |              |              |
| 1.00   | Kod Breekuwy                            | Mi stre.           | luta                                                                                                    | licitificite logar                                                                                                    | Kint of Army |              |
| E 31   | 8800000088111                           | Kat0.20065         | 3017-33-14 15/19/41                                                                                                    |                                                                                                    | NOVE         | ×            |
| 26     | EBS0000299109                           | Katti.20082        | 2057-32-14 SB(24)36                                                                                                    |                                                                                                    | NOVE         | *            |
| 1 37   | kauuooogaauje                           | katt.20003         | 2937-33-14-15-42-17                                                                                                    | 0.00                                                                                                    | NEWP         | - X          |
| D 39   | 88899990089942                          | katt1.20064        | 2027-33-34 00:00:14                                                                                                    |                                                                                                    | HEWP         | ×            |
| 39     | 660000088039                            | Katt1.20665        | 2017-11-14 10:11:37                                                                                                    |                                                                                                    | HEAP         |              |
| C 30   | 689300003939966                         | Katti 20666        | 3857-11-18 51:44:44                                                                                                    |                                                                                                    | APL.         | - 24         |
| 34     | 6483006288778                           | Katt1.20667        | 2017-32-38 52:44:48                                                                                                    |                                                                                                    | REMA         | *            |
| 35     | 8800000288050                           | Katt1.20066        | 2017-31-36 11:50-05                                                                                                    |                                                                                                    | APL .        | 526          |
| 36     | 8800000289097                           | Katt1.20669        | 2817-33-36 12:25-36                                                                                                    |                                                                                                    | NEAP         | 2            |
| 37     | 28003000120094                          | 4.artill.3000      | 2017-11-16 12-20-56                                                                                                    |                                                                                                    | NEMP         | 2            |
| I 10   | 6000000000                              | ¥3111.300.30       | 2007-15-16 Sitteriti                                                                                                    | 24.0                                                                                                    | 696          | ×            |
| 1 10   | 000000000000000000000000000000000000000 | Katt1.20631        | 3017-11-10 L9:20:13                                                                                                    |                                                                                                    | 1041         | *            |
| 40     | 000000000000000000000000000000000000000 | Kalt1.20032        | 2817-11-17 10:55:09                                                                                                    |                                                                                                    | 49.          | >            |
| 41     | 2000300030011                           | Martin, 1993.      | 2817-11-17 02:57:29                                                                                                    |                                                                                                    | 44           | 2            |
| -42    | 2000500350030                           | Lab.39900          | 3617-15-17 11:00:58                                                                                                    |                                                                                                    | 44           | 2            |
| - 41   | 10000000016                             | 148.39331          | 2017-32-17 11:02:41                                                                                                    |                                                                                                    | 85           |              |
|        | 8800000288172                           | Kall1.20837        | 2017-11-17 13-10-03                                                                                                    |                                                                                                    | APR.         | 7            |
| 11     | 000000200189                            | Ra(0.20438         | 2017-32-37 13-17 20                                                                                                    |                                                                                                    | APR_         | *            |
| 1 10   | 0000000000000000                        | Katt1.20033        | 3817-33-17 13-39:07                                                                                                    |                                                                                                    | APL          | 7            |
| 3. 54  | 8800000288219                           | Katt1.2062.6       | 2017-32-17 53:22-26                                                                                                    |                                                                                                    | . 44         | >            |
| 88     | 88980000382336                          | Katt1.20025        | 2012/12/12/13/10/20:08                                                                                                    |                                                                                                    | 67.          |              |
| 39     | 88899996286235                          | Katti 20625        | 2017-32-32-32-32026-43                                                                                                    |                                                                                                    | 475.         | - X          |
| 37     | 8899000285240                           | Kattl.20024        | 2017-31-37 32-29-30                                                                                                    |                                                                                                    | APE          | 2            |
| 1 98 C | 8893000048257                           | Katt1.20605        | 3847-33-17 13:30:30                                                                                                    |                                                                                                    | APL          | 2            |
| E #8   | 000000000000000000000000000000000000000 | #att1.20639        | 2017-12-17 12:88:08                                                                                                    |                                                                                                    | AR           | 2            |
|        | E000000204316                           | Katt1.20035        | 2257-12-17 12:5e 49                                                                                                    |                                                                                                    | - 24         | - ( <b>X</b> |
| 2 65   | 8800000088325                           | Ka40.20632         | 2017-12-17 13:57:57                                                                                                    |                                                                                                    | APE          | X            |
|        | 8800000080333                           | Katt1,20003        | 2017-32-17 14-51-44                                                                                                    |                                                                                                    | APE          | 28           |
|        |                                         | t_ canada weevel   | the 2 Olitical 2 waterifale Samucrows                                                                                                    |                                                                                                    |              |              |
|        |                                         | Sector and the     | distantioning stylestown                                                                                                    |                                                                                                    |              |              |
|        |                                         | BC 2014            | d think the late                                                                                                    | and the part of the part of the                                                                                                    |              |              |
|        |                                         | ALC: Mart          | a second second s |                                                                                                    |              |              |
|        |                                         | DI W T             | (De or )                                                                                                    | A REPORT OF THE REPORT OF THE |              |              |

Rysunek 44 Wygląd okna drukowania etykiet

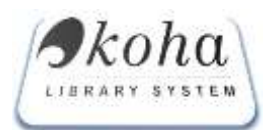

Przycisk **"Generuj PDF**" przygotowuje szablon 21 etykiet do wydruku na standardowej drukarce laserowej formatu A4, natomiast **"Generuj PDF dla Zebry"** generuje PDF dla wydruku etykiet na drukarkę specjalistyczną<sup>3</sup>.

Etykiety raport - podaje tabelaryczne zestawienie ilości wydrukowanych etykiet z podziałem na datę, pracownika i Oddział. Wyniki wyświetlanych wyników można zawęzić do określonych kolumn tabeli.

|            |                            |            | Zalogowany: K1 (Wylogu) | Czas do wyłogowania |
|------------|----------------------------|------------|-------------------------|---------------------|
|            | Koha : Raport na te        | emat druku | kodu kreskowego         |                     |
| (Data)     | Pracownik                  | 11. j      | Ostatnia akcja          | Oddz.               |
|            |                            |            |                         |                     |
| 2017-10-27 | Hubaj-Bochmarz Małgorzata  | 13         | 2017-10-27 09:37:52     | AAN                 |
| 2017-10-26 | Hubaj-Bochniarz Małgorzata | 50         | 2017-10-26 08:06:59     | AAN                 |
| 2017-10-25 | Hubaj-Bochniarz Małgorzata | 34         | 2017-10-25 14:43:41     | AAN                 |
| 2017-10-24 | Hubaj-Bochniarz Małgorzata | 35         | 2017-10-24 22:37:29     | AAN                 |
| 2017-10-24 | Zatorski Wojcjech          | 3          | 2017-10-24 22:39:11     | BCI                 |

#### Rysunek 45 Wygląd okna "Etykiety Raport"

- Etykiety z ręki funkcja umożliwiająca dodruk etykiet. Interfejs wygląda podobnie jak moduł "ETYKIETY" z różnica, że zakres etykiet należy wygenerować ręcznie podając:
  - Numer inwentarza (rozwijalne pole wyboru prefiksu),
  - Edycyjne okno do wpisania numeru,
  - Opcjonalne okno edycyjne do wpisania sygnatury,
  - Checkbox zaznaczenia opcji sygnatura, (wydrukuje się puste pole do ręcznego wpisania sygnatury)
  - Przycisk "Dodaj" w górnym oknie wyświetli wygenerowane etykiety przygotowane do wydruku'
  - Okno wyboru wcześniej zdefiniowanych drukarek
  - Przycisk "Generuj PDF"<sup>4</sup> wyświetli dokument .PDF z przygotowanymi etykietami kodów kreskowych wyskalowany na uprzednio wybraną drukarkę,
  - o "Generuj [MINI] PFF" funcja przygotowana etykiet na grzbiet książki
  - "Drukuj ZEBRA" wysyła wydruk etykiety na drukarkę specjalityczną.

|         |        | Inc               | rzadzanie otykietami                                   |
|---------|--------|-------------------|--------------------------------------------------------|
| Nr inw. | •      | 0 Syg 🖾 Kalejne O | Dota; Default General FDF General WHILFDF Druins ZEBRA |
|         | Od m 1 | Do m              | Skavaj vypenemvane                                     |
|         |        |                   |                                                        |

#### Rysunek 46 Wygląd okna "Etykiety z ręki"

- Fracownicy narządzie informacyjne raportujące efektywność pracy pracowników:
  - Moduł zawiera filtr wyznaczenia dat raportu "od" "do"

<sup>&</sup>lt;sup>3</sup> Widok .pdf jest inny niż faktyczny format wydruku

<sup>&</sup>lt;sup>4</sup> W celu wydrukowania etykiet należy przygotować szablon w ilości mim 21 etykiet

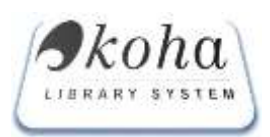

- Filtr wyboru pracownika
- Raport tematyczny wg wybranego zakresu

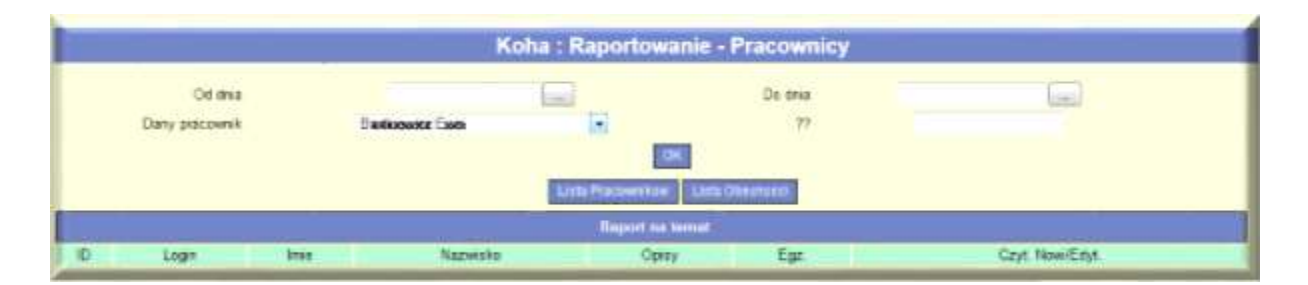

Rysunek 47 Generowanie raportu z aktywnością pracownika

Raportowanie Pola MARC21 – funkcja wyświetla niepowtarzalne wartości wcześniej zdefiniowanego do przeszukania pola i podpola standardu MARC21

| Koha : Raportov      | vanie pola MARC21     |
|----------------------|-----------------------|
| Typ pola             | MARC21 -              |
| Pole MARC21          | 100                   |
| Podpole MARC21       | a                     |
|                      | OK                    |
| Niepowtarzalne warte | ości pola MARC21 100a |
| Ajnenkie             | I. Andrzej            |
| Blahou               | ut, Milič             |
| Brennan,             | Richard P.            |
| Butowsk              | a, Leszek             |
| Halász               | , Zoltán.             |
| Kaczyńsk             | si, Romuald           |
| Kędziersk            | ta, Barbara.          |
| Kiełb, Mi            | ieczysław.            |
| Kos                  | smas                  |
| Kwiatkowsk           | o, Eugeniusz          |
| Lesá L               | Jkrainka              |
| Macphers             | son, Robin.           |
| Resnich              | k, Robert             |
| Rudniańs             | ki, Jarosław          |
| Wawrz                | yk, Piotr             |
| Wendt                | Alexander             |

Rysunek 48 Wygląd okna "Raportowanie pola Marc21"

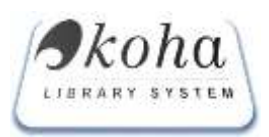

# 4 Okładki - raport pokazujący statystyki ilości zeskanowanych okładek z podziałem na

pracowników

| skanowa<br>skanowa                  | nych okładek 7016<br>nych w tym tygodniu - 247 | KI                  |            |
|-------------------------------------|------------------------------------------------|---------------------|------------|
| skanowa                             | Ostatnie okladki                               |                     |            |
| Niadka                              | Tytul                                          | Data                | Pracownik  |
| 9241110<br>maradami                 | Prawo i moralność /                            | 2012-09-28 10 05 41 | Las Renato |
|                                     | Dziecko jako świadek.                          | 2012-09-28 10:01:57 | LindReasto |
|                                     | Psychopatia jako problem kryminologiczny.      | 2012-09-28 09:53:12 | Lineanno   |
| wielka<br>ozryklo<br>přdla<br>prava | Wielka encyklopedia prawa /                    | 2012-09-28 09 47-38 | LINCRIMINI |

Rysunek 49 Statystyki dodania okładek

#### 5.3. Egzemplarze

#### 5.3.1. Akcesja

| Akcesja         |                                               | 97:121/12 |          |   |
|-----------------|-----------------------------------------------|-----------|----------|---|
| Pomo inventarze |                                               | 5 TM W    | M.M. SAM |   |
| Filtr [data]    |                                               |           |          |   |
|                 | OK.                                           |           |          |   |
| Rapo            | rt na temat akcesji 97021/12 (limit 1000 pozy | (iipy     |          |   |
| [81.6706]       | 1997-09-04                                    | (80)      | đ        | 1 |
| [BL6707]        | 1997-09-04                                    | (EI)      | d        | 1 |
| [BL6708]        | 1997-09-04                                    | (BI)      | d        |   |
| 3               |                                               |           |          | 1 |
|                 | Wydawnictwa ciągłe: 0 szt. 0 zł.              |           |          |   |
|                 | Wydawnictwa zwarte: 3 szt. 30 zł.             |           |          |   |
|                 | Podręcznika: 0 szt. 0 zł.                     |           |          |   |
|                 | Materialy (M.): 0 szt. 0 zl.                  |           |          |   |

Rysunek 50 wyświetlenie zapisanych akcesji

Raport akcesji umożliwia wyświetlenie wszystkich zapisanych akcesji wg następującego klucza:

Strona 3,

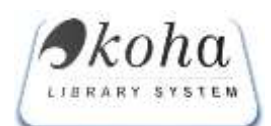

- Akcesja pole umożliwia wyszukanie żądanej akcesji np. 14k21/12 gdzie: 14 jest danym rokiem, d jest rodzajem nabycia (d-dar, k-kupna, w-wymiana), 21 jest numerek kolejnym akcesji, po znaku "/" (12) można podać nr pozycji na fakturze.
- Pomiń inwentarze w niektórych sytuacjach opcja ta przyspiesza wyszukiwania, oraz poprawia czytelność raportu.
- Raport można przefiltrować i wyświetlić konkretną datę.

Wyniki żądanej akcesji prezentują dane tabelaryczne w postaci: numeru inwentarzowego, daty wprowadzenia do systemu wraz z kierowaniem [1997-09-04 (w)], sposobem nabycia, oraz wartością nabycia.

Na końcu raportu jest podsumowanie akcesji.

Wskazówka - W przypadku szukania akcesji i braku pełnych danych i informacji - raport można wyświetlić używając znaku "%". Należy pamiętać, że dostaniemy uogólniony wynik zapytania, np.: 14% pokaże wszystkie akcesje z 2014 roku, 14k% pokaże wszystkie akcesje z 2014 roku – pozyskane metodą kupna (k)

|            |                    |              | Koha : A       | kcesja Pl       | DF              |              |              |
|------------|--------------------|--------------|----------------|-----------------|-----------------|--------------|--------------|
| Gd         | itinia: 2014-03-00 | -            | do strate 2014 | 43-05           | wigeriew acto   | nos skratje. |              |
|            |                    | Akcesja      |                | . Hodzaj b      | warte +         |              |              |
|            |                    | Serveral TD  | T. Germene fat | and Supervision | TRANSPORT OF    |              |              |
| Alcenia    | Calls 1            | Diggle Lasts | Zmarts (sal.)  | Caute (caring   | Emantin (conta) | Distance in  | Distantion . |
| 134000/    | 2014-03-05         | 2.           | 0              | 38              | .0              |              |              |
| 1362184/   | 2014-03-05         | 1            | - 0            | 3.5             | 0               |              | 1.14         |
| 13,003.37  | 3014-03-05         |              | 0              | 180             | 0               |              | - C.         |
| 13wd40a/   | 2014-03-05         | 10           | 0              | 369             | 0               | w            |              |
| 12w045/    | 2014-03-05         | 3            | 0              | 0.0             | 0               | 500          |              |
| 13w048/    | 2014-03-05         |              | 0              | 175             | 0               | w            |              |
| 5.9(8)6/4/ | 2014-03-03         | 0            |                | .0              | 395.5           | 15           |              |
| 14ds018/   | 2014-02-04         | 15           | 2.6.           | 0               | 7533.05         | (5.5         |              |
| 14math482  | 2014-03-03         | 44           | 4.4            | 0               | \$133.45        | 10.0         |              |
| 14ds019/   | 2014 03 03         | 0            | 11             | 0               | 404,25          | de           |              |
| 14/4/020/  | 2014-03-05         | 0            | 45             | .0              | 1990.15         | 104          |              |
| 1403021/   | 2014-03-03         | 0            | 18             | .0              | 3679.53         | da           | 1            |
| 14/640232  | 2014-03-03         | 0            | 12             |                 | 1671.17         | 18.0         |              |
| 148022/    | 2014-02-03         | Q            |                | 0               | 1202.23         |              |              |
| 144033/    | 2014 03 03         |              |                | 0               | 120.7%          |              |              |
| 144025/    | 2014 03 03         | 0            | 12             | 0               | 203.20          | . k.         |              |
| 144036/    | 2014-03-04         |              |                | 0               | 100             |              |              |
| 1.4402.00/ | 2914-03-04         | 11           | 6              | 0               | 3-0.0. 444      | 26           |              |
| 1460397    | 2014-03-04         | 0            |                | 0               | ++.14           |              | 1.9          |
| 140030/    | 2014-03-04         | 0            |                | 0               | 194.5           |              |              |
| 140001/    | 2014 03 04         | 0            | 2              | 0               | 95.0            |              |              |
| 14++005/   | 2014-03-05         | 5            | 0              | 123             | 0               | 441          |              |
| 22         |                    | 1010         | 212            | 1000            | 10022.1         |              | 1            |

# 5.3.2. Akcesja PDF

#### Rysunek 51 Akcesja PDF

Funkcja ta umożliwia wyszukiwanie żądanych akcesji po numerze lub wg daty, rodzaju wydawnictwa (zwarte, ciągłe) i następnie wygenerowaniu gotowego formularza dla działów księgowych macierzystej jednostki administracyjnej (np. Dział ewidencji majątku).

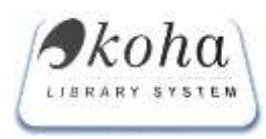

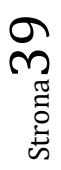